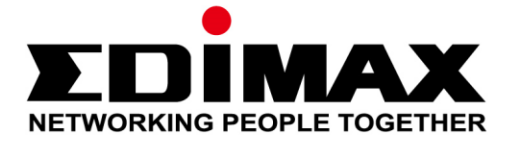

# ES-5208P

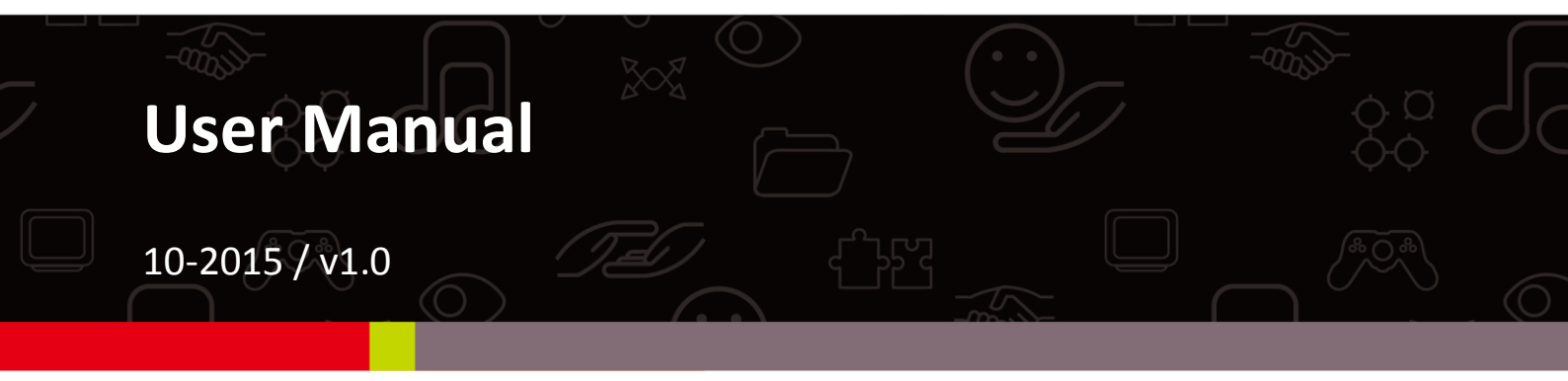

## Edimax Technology Co., Ltd.

No.3, Wu-Chuan 3rd Road, Wu-Gu, New Taipei City 24891, Taiwan Email: support@edimax.com.tw

## Edimax Technology Europe B.V.

Fijenhof 2, 5652 AE Eindhoven, The Netherlands Email: support@edimax.nl

## **Edimax Computer Company**

3350 Scott Blvd., Bldg.15 Santa Clara, CA 95054, USA Live Tech Support: 1(800) 652-6776 Email: support@edimax.com

## **Table of Contents**

| Chapter 1 Product Introduction                       |    |
|------------------------------------------------------|----|
| 1.1 Product Overview                                 |    |
| 1.2 Features                                         |    |
| 1.3 Hardware Description                             |    |
| 1.3.1 Front Panel                                    |    |
| 1.3.2 Rear Panel                                     |    |
| 1.4 Package Contents Preparation Before Installation |    |
| 1.4.1 Package Contents                               |    |
| 1.4.2 Optional Accessories and Tools                 |    |
| 1.4.3 Choosing the Installation Location             | б  |
| 1.4.3.1 Installing the ES-5208P on the Work Platform | б  |
| 1.4.3.2 Installing the ES-5208P on a Rack            | б  |
| 1.5 Electrical Setup                                 | б  |
| 1.5.1 Setting Up the Power Interface                 | б  |
| 1.5.2 Setting Up the Ethernet Interfaces             | б  |
| 1.6 Device Startup                                   | б  |
| 1.6.1 Check Before Power-On                          | б  |
| 1.6.2 Powering On the Device                         | 7  |
| 1.7 Device Upgrade                                   | 7  |
| Chapter 2 Web Configuration and Management           |    |
| 2.1 Preparation Before Login                         |    |
| 2.2 Logging In to the Switch                         | 9  |
| 2.3 System Management                                |    |
| 2.3.1 Authentication Configuration                   |    |
| 2.3.2 System IP Configuration                        |    |
| 2.3.3 System Status                                  | 11 |
| 2.3.4 Loading Default Settings                       | 11 |
| 2.3.5 Firmware Update                                |    |
| 2.3.6 Reboot the Device                              |    |
| 2.4 POE                                              |    |
| 2.4.1 PoE Status                                     |    |
| 2.4.2 PoE Setting                                    |    |
| 2.4.3 PoE Power Delay                                |    |
| 2.4.4 PoE Scheduling                                 |    |
| 2.4.5 NTP Setting                                    |    |
| 2.5 Port Management                                  |    |
| 2.5.1 Port Configuration                             |    |
| 2.5.2 Port Mirroring                                 |    |
| 2.5.3 Bandwidth Control                              |    |
| 2.5.4 Broadcast Storm Control                        |    |
| 2.6 VLAN Setting                                     |    |

| -     | 2.6.1 VLAN Mode                                    | 18 |
|-------|----------------------------------------------------|----|
| 2     | 2.6.1.1 VLAN Based on Port                         | 18 |
| -     | 2.6.2 VLAN Member                                  | 18 |
| -     | 2.6.2.1 VLAN Based on Port                         | 18 |
| -     | 2.6.2.2 VLAN Based on Tag                          | 19 |
| -     | 2.6.3 Multi to 1 Setting Configuration             | 20 |
| 2     | 2.7 Per Port Counter                               | 21 |
| -     | 2.8 QoS Configuration                              | 22 |
| 2     | 2.8.1 Priority Mode                                | 22 |
| -     | 2.8.2 Class of Service Configuration - 1           | 23 |
| -     | 2.8.3 Class of Service Configuration - 2           | 23 |
| 2     | 2.9 Security                                       | 25 |
| -     | 2.9.1 MAC Address Binding                          | 25 |
| 2     | 2.9.2 TCP/UDP Filter                               | 26 |
| 2     | 2.10 Spanning Tree                                 | 27 |
| -     | 2.10.1 STP Bridge Settings                         | 27 |
| -     | 2.10.2 STP Port Settings                           | 28 |
| -     | 2.10.3 Loopback Detection:                         | 29 |
| 2     | 2.11 Trunking                                      | 30 |
| -     | 2.12 DHCP Relay Agent                              | 32 |
| -     | 2.12.1 DHCP Relay Agent                            | 32 |
| -     | 2.12.2 Relay Server                                | 32 |
| -     | 2.12.3 VLAN MAP Relay Agent                        | 33 |
| 2     | 2.13 Configuration Backup and Recovery             | 33 |
| -     | 2.14 Miscellaneous Configuration                   | 34 |
| 2     | 2.15 SNMP Settings                                 | 35 |
| 2     | 2.16 Logout                                        | 36 |
| Chap  | ter 3 Troubleshooting                              | 37 |
| Chap  | ter 4 Glossary                                     | 38 |
| Feder | al Communication Commission Interference Statement | 41 |

## **Chapter 1 Product Introduction**

Thank you for purchasing an Edimax PoE Web Smart Ethernet Switch. Before you install and use the product, please read this manual carefully to make the best use of the product's functions.

## **1.1 Product Overview**

The Edimax ES-5208P is a web-smart switch with 8 Fast Ethernet PoE+ ports and 2 Gigabit Combo ports. Designed for small or medium network environments to strengthen the network connection, its standard 13-inch rack-mount brackets allow for integration with the most widely used mounting systems on the market.

## 1.2 Features

- Supports 8 10/100Mbps Fast Ethernet PoE+ ports and 2 10/100/1000Mbps combo ports
- Support IEEE 802.3af/at PoE compliant to simplify deployment and installation
- Support PoE up to 30W per port With 160W total power budget
- Automatically detects power devices(PD) and power consumption levels
- IEEE 802.1Q VLAN allows network segmentation to enhance performance and security
- Switch capacity: 2.8Gbps, Forwarding rate: 35.7Mbps
- Support IGMP Snooping V1 / V2
- Support 4K MAC address table
- 13-inch rack-mountable metal case

## **1.3 Hardware Description**

#### 1.3.1 Front Panel

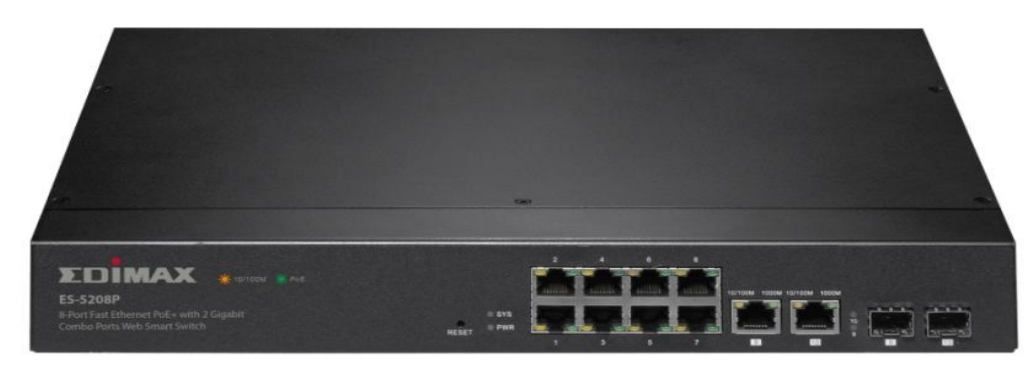

Front Panel

The following table describes the interface of the ES-5208P.

| Interface/Button | Description                                                                                                    |
|------------------|----------------------------------------------------------------------------------------------------|
| 1~8              | 8 x RJ-45 Ethernet interfaces, 10 M/100 M self-adaptive.                                                                                                    |
| 9, 10            | Two groups of fiber-copper combo ports. The copper ports are 10 M/100 M/1000 M self-adaptive Ethernet ports and the fiber ports are SFP optical module ports. If the combo ports are preferred to serve as fiber ports, that is, if the ports connect to a fiber port, the copper port is disabled. |
| Reset            | Keep the device powered on and push a paper clip into the hole. Press<br>down the button for about 5 seconds. The system restores the factory<br>default settings.                                                                                                    |

The following table describes the <u>twenty-seven LED</u> indicators of the PF108C.

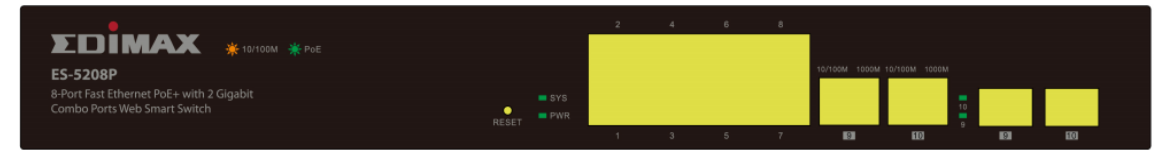

Power: Green LED

- Off: power off or fail
- On: power on

10/100Mbps port LED: 2 LEDs per port, on RJ45 jack

Link/Activity: Amber LED

- Off: port disconnected or link fail
- On: port connected
- Blinking: sending or receiving data

PoE status: Green LED

- Off: PoE power off
- On: PoE power on

10/100/1000Mbps copper port: 2 LEDs, on RJ45 jack

- Off: port disconnected or link fail
- Green on: 1000Mbps connected
- Amber on: 10/100Mbps connected
- Blinking : sending or receiving data
- \_

SFP: Green LED

- Off: port disconnected or link fail
- on: 1000FX connected
- Blinking : sending or receiving data

#### 1.3.2 Rear Panel

\_

The rear panel of the switch features the AC power connector:

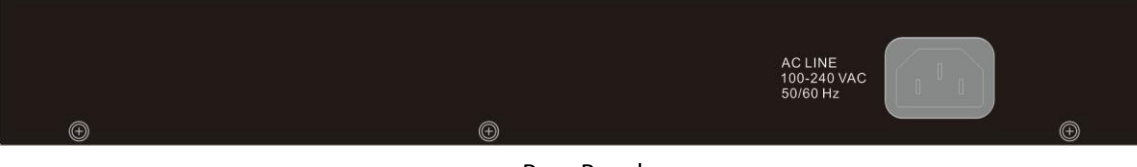

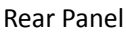

| Interface          | Description                                                  |  |
|--------------------|--------------------------------------------------------------|--|
|                    | The power interface.                                         |  |
| 100-240VAC 50/60Hz | The power input is 100 V $^{\sim}$ 240 V AC, 50 Hz $^{\sim}$ |  |
|                    | 60Hz.                                                        |  |

#### **AC Power Connector:**

Power is supplied through an external AC power adapter. Supports AC 100 - 240V, 50-60Hz

## **1.4 Package Contents Preparation Before Installation**

#### 1.4.1 Package Contents

Before you start using this product, please check if there is anything missing in the package, and contact your dealer to claim the missing item(s):

- ES-5208P POE Web Smart Switch
- Quick Installation Guide
- CD
- Power Cord
- Rack-Mount Kit

#### 1.4.2 Optional Accessories and Tools

- Screwdriver
- ESD straps
- Ethernet crimping pliers, 8P8C crystal heads
- Ethernet (either crossover or straight through) cable

#### 1.4.3 Choosing the Installation Location

The ES-5208P can be installed in either of the following ways as required:

- On the work platform
- on a rack

#### 1.4.3.1 Installing the ES-5208P on the Work Platform

The common way is to install the ES-5208P on a clean work platform. Pay attention to the following precautions:

- Ensure that the work platform is flat and stable.
- Ensure good ventilation of air ports on both sides of the device.
- Do not put heavy objects on the device.

#### 1.4.3.2 Installing the ES-5208P on a Rack

Before installing the ES-5208P on a rack, you need to install the provided L- Clamps on both sides of the ES-5208P

### **1.5 Electrical Setup**

#### 1.5.1 Setting Up the Power Interface

After placing the ES-5208P to a flat and stable surface, insert the supplied power cable to the power socket, and connect the other end of the cable to the power interface of ES-5208P.

#### 1.5.2 Setting Up the Ethernet Interfaces

The ES-5208P provides twenty-four auto-MDI/MDI-X Ethernet service interfaces of standard RJ45 connectors. You can use either the crossover or straight through cable to connect an interface.

<u>Note</u>: To ensure good quality of the data signal, the length of the network cable connected to the Ethernet interface should be shorter than 100m.

## **1.6 Device Startup**

#### 1.6.1 Check Before Power-On

Before powering on the device, check the following:

- Whether the voltage of the power supply is consistent with the power requirement of the device.
- Whether the power cable is correctly connected.
- Whether the device is correctly connected to the ground on the rear side.

#### 1.6.2 Powering On the Device

After connecting the power cable, turn on the power switch. When the Power indicator turns on, the system starts to initialize. When other indicators blink three times and the Power indicator is always on in green, the power works normally.

## **1.7 Device Upgrade**

You can upgrade software through any Ethernet port for ES-5208P. After software upgrade is complete, the system reboots automatically.

## **Chapter 2 Web Configuration and Management**

The system does not support the CLI and telnet management. It supports the web management only. This section describes the web configuration and management.

## 2.1 Preparation Before Login

Before accessing the switch, ensure the communication between PC and switch is normal. Check the communication as follows.

- 1. Set the IP address of the PC to 192.168.2.X
- 2. (1~254) and the subnet mask to 255.255.255.0.
- 3. Enter arp -d or arp -d 192.168.2.1 in the DOS window. See the following figure.

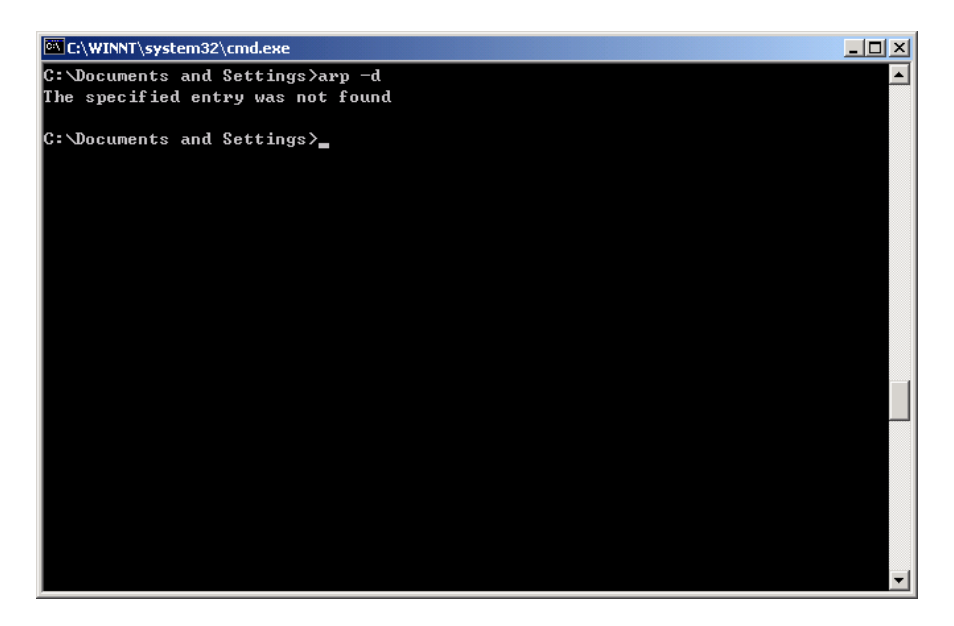

4. Ping the maintenance IP address (192.168.2.1 by default) of the switch. See the following figure.

| C:\VINDOVS\system32\cmd.exe        |           |         | - 🗆 ×    |
|------------------------------------|-----------|---------|----------|
| C:\Documents and Settings>         |           |         | <b>^</b> |
| C:\Documents and Settings>         |           |         |          |
| C:\Documents and Settings>         |           |         |          |
| C:\Documents and Settings>ping 192 | 2.168.2.1 | L —t    |          |
| Pinging 192.168.2.1 with 32 bytes  | of data   | :       |          |
| Reply from 192.168.2.1: bytes=32 t | :ime=2ms  | TTL=128 |          |
| Reply from 192.168.2.1: bytes=32 t | ;ime=1ms  | TTL=128 |          |
| Reply from 192.168.2.1: bytes=32 t | ;ime=1ms  | TTL=128 |          |
| Reply from 192.168.2.1: bytes=32 t | ime=1ms;  | TTL=128 |          |
| Reply from 192.168.2.1: bytes=32 t | ;ime=1ms  | TTL=128 |          |
| Reply from 192.168.2.1: bytes=32 t | ;ime=1ms  | TTL=128 |          |
| Reply from 192.168.2.1: bytes=32 t | ;ime=1ms  | TTL=128 |          |
| Reply from 192.168.2.1: bytes=32 t | ;ime=1ms  | TTL=128 |          |
| Reply from 192.168.2.1: bytes=32 t | ;ime=1ms  | TTL=128 |          |
| Reply from 192.168.2.1: bytes=32 t | ;ime=1ms  | TTL=128 |          |
| Reply from 192.168.2.1: bytes=32 t | ime=1ms;  | TTL=128 |          |
| Reply from 192.168.2.1: bytes=32 t | ;ime=1ms  | TTL=128 |          |
| Reply from 192.168.2.1: bytes=32 t | ime=1ms;  | TTL=128 |          |
| Reply from 192.168.2.1: bytes=32 t | ime=1ms;  | TTL=128 |          |
| Reply from 192.168.2.1: bytes=32 t | ;ime=1ms  | TTL=128 |          |
| Reply from 192.168.2.1: bytes=32 t | ;ime=1ms  | TTL=128 |          |
| Ping statistics for 192 168 2 1.   |           |         |          |
| 1 119 Statistics 10F 172.108.2.1.  |           |         |          |

If the PC can read the MAC address of the switch and can ping through the maintenance IP address of the switch, that means the communication of the PC and the switch is normal.

## 2.2 Logging In to the Switch

To login to the web management interface and configure the switch's settings, connect a computer to the switch using an Ethernet cable. Open a web browser and go to the switch's IP address. The default IP address is **192.168.2.1.** Your computer's IP address must be in the same subnet as the switch. For the default IP address this is any IP address in the range **192.168.2.x** (x = 2 - 254). You can modify the IP address of your computer if you need.

| Default IP address    | 192.168.2.1 |
|-----------------------|-------------|
| Default user name(ID) | admin       |
| Default password      | 1234        |

- 1. Enter the switch's IP address (**192.168.2.1**) in the URL bar of a web browser. IE 7 or above is recommended.
- 2. At the following screen login with the default username "admin" and password "1234".

| USER LOG IN |             |  |  |
|-------------|-------------|--|--|
| Site:       | 192.168.2.1 |  |  |
| ID:         |             |  |  |
| Password:   |             |  |  |
|             | OK          |  |  |

After logging in to the switch successfully, the following page appears.

|                                                                                                    | ES-5208P                                                                                                    |                                                                                                    |  |
|----------------------------------------------------------------------------------------------------|----------------------------------------------------------------------------------------------------|----------------------------------------------------------------------------------------------------|--|
| <ul> <li>Administrator</li> <li>PoE</li> <li>Port Management</li> </ul>                                                                                                 | 8-Port Fast Ethernet                                                                                                    | PoE+ with 2 Gigabit Combo Ports Web Smart Switch                                                                                                   |  |
| VLAN Setting                                                                                                    | Advanced Features                                                                                                    | Basic Features                                                                                                    |  |
| <ul> <li>Per Port Counter</li> <li>QoS Setting</li> <li>Security</li> <li>Spanning Tree</li> <li>Trunking</li> <li>DHCP Relay Agent</li> <li>Backup/Recovery</li> </ul> | <ul> <li>Bandwidth control</li> <li>Port based &amp; Tag based VLAN</li> <li>Statistics Counter</li> <li>Firewall</li> <li>VLAN Uplink</li> <li>L2 ~ L4 Class of Service</li> </ul> | Embedded HTTP web Management     Configuration Backup/Recovery     TFTP Firmware upgradeable     Secure Management     User name/Password security |  |
| <ul> <li>Miscellaneous</li> <li>SNMP Settings</li> <li>Logout</li> </ul>                                                                                                |                                                                                                    |                                                                                                    |  |

## 2.3 System Management

Choose Administrator, and the sub-menus of Administrator are shown as below.

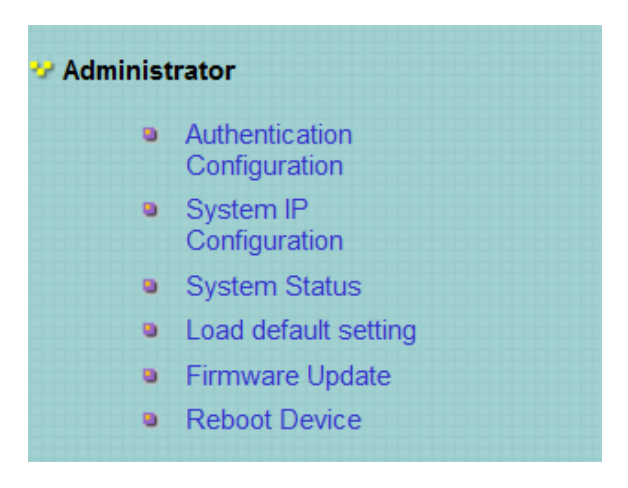

#### 2.3.1 Authentication Configuration

Choose **Administrator > Authentication Configuration**, and the following page appears. Read the **Note** in the page, and change the user name and password. After proper configuration, click **Update** to apply the settings and then **Reboot** the device for the changes to take effect.

#### **Authentication Configuration**

| Setting  | Value        |  |
|----------|--------------|--|
| Username | admin max:15 |  |
| Password | ••••• max:15 |  |
| Confirm  | •••••        |  |
| Update   |              |  |

Note:

Username & Password can only use "a-z", "A-Z", "0-9", "\_", "+", "-", "=".

#### 2.3.2 System IP Configuration

Choose **Administrator > System IP Configuration**, and the following page appears. In this page, you can set the maintenance IP address of the switch, subnet mask, and gateway. After proper configuration, click **Update** to apply the settings and then **Reboot** the device for the changes to take effect.

#### System IP Configuration

| Setting             | Value               |  |
|---------------------|---------------------|--|
| IP Address          | 192 . 168 . 2 . 1   |  |
| Subnet <b>T</b> ask | 255 . 255 . 0       |  |
| Gateway             | 192 . 168 . 2 . 254 |  |
| IP Configure        | ⊙ Static ○ DHCP     |  |
| Update              |                     |  |

#### 2.3.3 System Status

Choose **Administrator > System Status**, and the following page appears. In this page, you can view the MAC address, number of ports, and system version. You can also set a comment.

#### System Status

| MAC Address          | 10:f0:13:f0:18:26                                                                     |  |
|----------------------|---------------------------------------------------------------------------------------|--|
| Number of Ports      | 8+2                                                                                   |  |
| Comment              | switch MAX:15                                                                         |  |
| System Version       | IP1826D_WebCtrl_IP210L3.95_PoEPD69100_v108.19                                         |  |
| ☐ Idle Time Security | Idle Time:[0 (1~30 Minutes)<br>© Auto Logout(Default).<br>© Back to the last display. |  |
| Update               |                                                                                       |  |

Note:

Comment name only can use "a-z","A-Z","\_","+","-","0-9"

#### 2.3.4 Loading Default Settings

Choose **Administrator > Load default setting** and the following page appears. In this page, click **Load** to load the default settings that do not include IP address, user name, and password.

## Load Default Setting

recover switch default setting excluding the IP address, User name and Password

Load

#### 2.3.5 Firmware Update

Choose **Administrator > Firmware Update**, and the following page appears. In this page, enter the login password. Then click **Update**. A pop up page will appear asking you to select new file for updating the firmware.

| Firmware Update                                                          |  |  |  |
|--------------------------------------------------------------------------|--|--|--|
| Please input the password to<br>continue the Firmware Update<br>process. |  |  |  |
| Password                                                                 |  |  |  |
| ReConfirm                                                                |  |  |  |
| Update                                                                   |  |  |  |

Notice:

After clicking the "UPDATE" button, IF the firmware update webpage is not redirected correctly or is shown as "Webpage not found". Please connect to http://192.168.2.1

**<u>Caution</u>** : When firmware update is in progress, do not shut down the switch.

#### 2.3.6 Reboot the Device

Choose **Administrator > Reboot Device**, and the following page appears. In this page, click **Confirm** to reboot the device.

| Reboot Device:  |           |            |         |
|-----------------|-----------|------------|---------|
| Click "Confirm" | to Reboot | the Device | Confirm |

### **2.4 POE**

Choose **POE**, and the submenus of **POE** are shown as below.

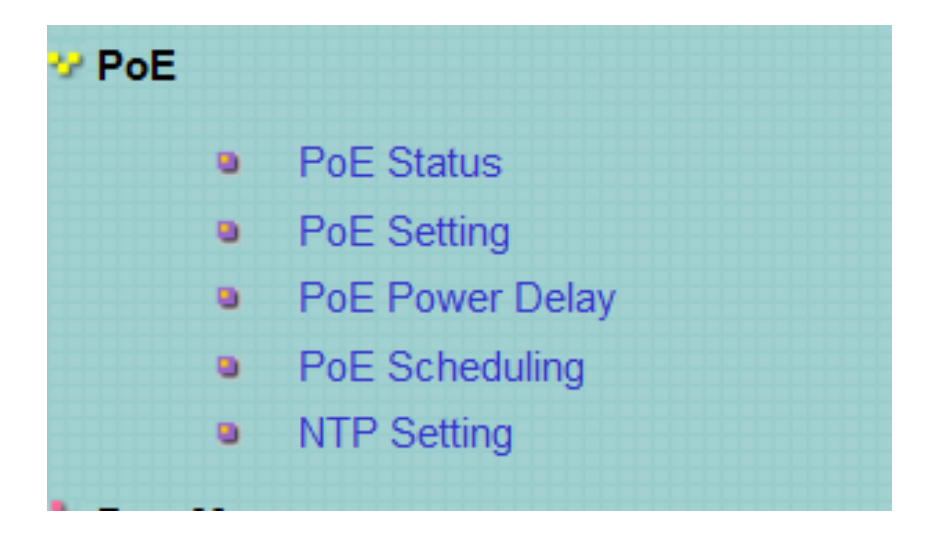

#### 2.4.1 PoE Status

Choose **PoE**> **PoE Status** and the following page appears.

## **PoE Status**

| Max available Power     | 130 Watt Update |
|-------------------------|-----------------|
| System operation status | On              |
| Main Power consumption  | 0(Watt)         |
| Device Temperture       |                 |
| Device #1               | 47 (C)          |

### 2.4.2 PoE Setting

Choose PoE > **PoE Setting** and the following page appears.

| PoE Setting         |         |         |          |                           |                    |  |  |  |
|---------------------|---------|---------|----------|---------------------------|--------------------|--|--|--|
|                     |         | <u></u> |          | <b>D</b> • • •            |                    |  |  |  |
|                     |         | Status  |          | Priority                  | Power Budget       |  |  |  |
| Functi              | on      | 🔻       | I (      | (Critical-1;High-2;Low-3) |                    |  |  |  |
| Port N              | o.      |         | 01       | 02 03 04 05 06 07         | 08                 |  |  |  |
|                     |         |         |          | Update                    |                    |  |  |  |
|                     |         |         |          |                           |                    |  |  |  |
| Port Status Refresh |         |         |          |                           |                    |  |  |  |
| Port                | Status  | Class   | Priority | Power Consumption(Watt)   | Power Budget(Watt) |  |  |  |
| 1                   | Disable |         | 3        | 0.00                      | 30                 |  |  |  |
| 2                   | Enable  |         | 3        | 0.00                      | 30                 |  |  |  |
| 3                   | Enable  |         | 3        | 0.00                      | 30                 |  |  |  |
| 4                   | Enable  |         | 3        | 3 0.00 30                 |                    |  |  |  |
| 5                   | Enable  |         | 3        | 0.00                      | 30                 |  |  |  |
| 6                   | Enable  |         | 3        | 0.00                      | 30                 |  |  |  |
| 7                   | Enable  |         | 3        | 0.00                      | 30                 |  |  |  |
| 8                   | Enable  |         | 3        | 0.00                      | 30                 |  |  |  |

### 2.4.3 PoE Power Delay

Choose PoE > **PoE Power Delay** and the following page appears.

#### **PoE Power Delay**

|          | Delay Mode                              | Delay Time(0~300) |  |  |  |  |
|----------|-----------------------------------------|-------------------|--|--|--|--|
| Function |                                         | second            |  |  |  |  |
| Port No. | 01 🗆 02 🗖 03 🗖 04 🗖 05 🗖 06 🗖 07 🗖 08 🗖 |                   |  |  |  |  |
| Update   |                                         |                   |  |  |  |  |

| Port | Delay Mode | Delay Time (second) |
|------|------------|---------------------|
| 1    | Disable    | 0                   |
| 2    | Disable    | 0                   |
| 3    | Disable    | 0                   |
| 4    | Disable    | 0                   |
| 5    | Disable    | 0                   |
| 6    | Disable    | 0                   |
| 7    | Disable    | 0                   |
| 8    | Disable    | 0                   |

#### 2.4.4 PoE Scheduling

Choose PoE > **PoE Scheduling** and the following page appears.

## **PoE Scheduling**

| Schedule on Port | 01 💌      |
|------------------|-----------|
| Schedule Mode    | Disable 💌 |
| Schedule AM/PM   | A. M. 💌   |

#### Select all

| Hour | Mon.   | Tue. | Wed. | Thu. | Fri. | Sat. | Sun.     |  |  |
|------|--------|------|------|------|------|------|----------|--|--|
| 00 🗖 | ~      | ~    | ~    | ~    | ~    | ~    | ~        |  |  |
| 01 🗖 | ~      | ~    | ~    | ~    | ~    | ~    | ~        |  |  |
| 02 🗆 | ~      | ~    | ~    | ~    | ~    | ~    | ~        |  |  |
| 03 🗖 | •      | ~    | ~    | ~    | •    | ~    | <b>~</b> |  |  |
| 04 🗆 | ~      | ~    | ~    | ~    | ~    | ~    | ~        |  |  |
| 05 🗖 | ~      | ~    | ~    | ~    | ~    | ~    | <b>~</b> |  |  |
| 06 🗆 | ~      | ~    | ~    | ~    | ~    | ~    | ~        |  |  |
| 07 🗖 | ~      | ~    | ~    | ~    | ~    | ~    | ~        |  |  |
| 08 🗖 | ~      | ~    | ~    | ~    | ~    | ~    | ~        |  |  |
| 09 🗖 | ~      | ~    | ~    | ~    | ~    | ~    | ~        |  |  |
| 10 🗆 | ~      | ~    | ~    | ~    | ~    | ~    | ~        |  |  |
| 11 🗖 | ~      | ~    | ~    | ~    | ~    | ~    | ~        |  |  |
|      | Update |      |      |      |      |      |          |  |  |

#### 2.4.5 NTP Setting

Choose PoE > **NT**P Setting and the following page appears

# **NTP Setting**

|             | -                  |  |  |  |  |  |
|-------------|--------------------|--|--|--|--|--|
| System Time | 17:18:44           |  |  |  |  |  |
| NTP Server  | #1 210. 0. 235. 14 |  |  |  |  |  |
| MIF Server  | #2 59.124.196.85   |  |  |  |  |  |
| Time Zone   | UTC 0:00 🔽         |  |  |  |  |  |
| Update      |                    |  |  |  |  |  |

## 2.5 Port Management

Choose Port Management, and the submenus of Port Management are shown as below.

| 🐶 Port Management |                            |  |  |  |  |  |
|-------------------|----------------------------|--|--|--|--|--|
| •                 | Port Configuration         |  |  |  |  |  |
| •                 | Port Mirroring             |  |  |  |  |  |
| •                 | Bandwidth Control          |  |  |  |  |  |
| •                 | Broadcast Storm<br>Control |  |  |  |  |  |

#### 2.5.1 Port Configuration

Choose **Port Management > Port Configuration**, and the following page appears. In this page, you can set **Tx/Rx Ability**, **Auto-Negotiation**, **Speed**, **Duplex**, **Pause**, **Backpressure**, and **Addr. Learning** of port.

12 --- --- ON AUTO 100M FULL ON ON OFF

#### **Port Configuration**

|              |                                   | Tx/Rx | Ability   | Auto-Ne  | gotiation   | Speed  | Duplex  | Pa    | use       | Backpressure |        | Addr. Learning |                   |
|--------------|-----------------------------------|-------|-----------|----------|-------------|--------|---------|-------|-----------|--------------|--------|----------------|-------------------|
| Func         | tion                              |       | 💌         |          |             |        |         |       |           |              | •      | · · ·          |                   |
| Sele<br>Port | ect 01 02 03 04 05 06 07 08 09 10 |       |           |          |             |        |         |       |           |              |        |                |                   |
| Update       |                                   |       |           |          |             |        |         |       |           |              |        |                |                   |
| 22           |                                   |       |           | 0.N      | AUTO        | 100M 1 | ULL ON  | 0     | N         | OFF          |        |                |                   |
|              |                                   | Curr  | ent Statu | s        |             |        |         | Sett  | ing Statu | us           |        |                |                   |
| Port         | Link                              | Speed | Duplex    | FlowCtrl | Tx/Rx Abili | ty Au  | to-Nego | Speed | Duplex    | Pause        | Backpi | ressure        | Addr.<br>Learning |
| 1            |                                   |       |           |          | ON          |        | AUTO    | 100M  | FULL      | ON           | (      | DN             | ON                |
| 2            |                                   |       |           |          | ON          |        | AUTO    | 100M  | FULL      | ON           | (      | DN             | ON                |
| 3            |                                   |       |           |          | ON          |        | AUTO    | 100M  | FULL      | ON           | (      | DN             | ON                |
| 4            |                                   |       |           |          | ON          |        | AUTO    | 100M  | FULL      | ON           | (      | ON             | ON                |
| 5            |                                   |       |           |          | ON          |        | AUTO    | 100M  | FULL      | ON           | (      | ON             | ON                |
| 6            |                                   |       |           |          | ON          |        | AUTO    | 100M  | FULL      | ON           | (      | ON             | ON                |
| 7            |                                   |       |           |          | ON          |        | AUTO    | 100M  | FULL      | ON           | (      | ON             | ON                |
| 8            | ٠                                 | 100M  | FULL      | ON       | ON          |        | AUTO    | 100M  | FULL      | ON           | (      | DN             | ON                |
| 9            |                                   |       |           |          | ON          |        | AUTO    | 1G    | FULL      | ON           | (      | DN             | ON                |
| 10           |                                   |       |           |          | ON          |        | AUTO    | 1G    | FULL      | ON           | (      | ON             | ON                |

#### 2.5.2 Port Mirroring

Choose **Port Management** > **Port Mirroring**, and the following page appears. In this page, you can enable port mirroring service. The packets from source port transmit to destination port.

| Port Mirroring                  |           |           |   |        |        |   |   |   |        |    |
|---------------------------------|-----------|-----------|---|--------|--------|---|---|---|--------|----|
| Dest<br>Port                    | 1         | 2         | 3 | 4      | 5      | 6 | 7 | 8 | 9<br>□ | 10 |
| Monitored<br>Packets            | Disable 💌 | Disable 💌 |   |        |        |   |   |   |        |    |
| Source                          | 1         | 2         | 3 | 4<br>□ | 5<br>□ | 6 | 7 | 8 | 9<br>□ | 10 |
| FOIL                            | Update    |           |   |        |        |   |   |   |        |    |
| Multi to Multi Sniffer function |           |           |   |        |        |   |   |   |        |    |

#### 2.5.3 Bandwidth Control

Choose Port Management > Bandwidth Control and the following page appears.

#### **Bandwidth Control**

| Port No            | Tx Rate                                                                                                    | Rx Rate                |  |  |  |  |
|--------------------|----------------------------------------------------------------------------------------------------|------------------------|--|--|--|--|
| 01 💌               | (0~255) (0:Full Speed)                                                                                                    | (0~255) (0:Full Speed) |  |  |  |  |
| Speed Base         | <ul> <li>Low:</li> <li>Low:</li> <li>Low:</li> <li>(1)32Kbps Tx/Rx bandwidth resolution for port 1~ port 10.<br/>Actual Tx/Rx bandwidth =Rate value x 32 kbps. The rate value is 1~255.<br/>High:</li> <li>(1)256Kbps Tx/Rx bandwidth=Rate value for port 1~ port 8.<br/>Actual Tx/Rx bandwidth=Rate value x 256Kbps. The rate value is 1~255.<br/>When link speed is 10MB. The rate value is 1~39.</li> <li>(2)the bandwidth=Rate value X 2048Kbps for port 9, port 10.<br/>Actual Tx/Rx bandwidth=Rate value x 2048Kbps. The rate value is 1~255.<br/>When link speed is 10MB. The rate value is 1~4.</li> <li>When link speed is 10MB. The rate value is 1~48.</li> </ul> |                        |  |  |  |  |
| Update LoadDefault |                                                                                                    |                        |  |  |  |  |

If the link speed of selected port is lower than the rate that you seting, this system will use the value of link speed as your setting rate.

| Port<br>No. | Tx Rate    | Rx Rate    | Link<br>Speed | Port<br>No. | Tx Rate    | Rx Rate    | Link<br>Speed |
|-------------|------------|------------|---------------|-------------|------------|------------|---------------|
| 1           | Full Speed | Full Speed |               | 6           | Full Speed | Full Speed |               |
| 2           | Full Speed | Full Speed |               | 7           | Full Speed | Full Speed |               |
| 3           | Full Speed | Full Speed |               | 8           | Full Speed | Full Speed | 100M          |
| 4           | Full Speed | Full Speed |               | 9           | Full Speed | Full Speed |               |
| 5           | Full Speed | Full Speed |               | 10          | Full Speed | Full Speed |               |

After proper configuration, click **Update** to apply the settings. Click **Load Default** to restore the default settings.

#### 2.5.4 Broadcast Storm Control

Choose **Port Management > Broadcast Storm Control** and the following page appears.

| Broadcast Storm Control                            |                        |                           |                          |                          |              |             |             |             |               |                |  |
|----------------------------------------------------|------------------------|---------------------------|--------------------------|--------------------------|--------------|-------------|-------------|-------------|---------------|----------------|--|
| Threshold                                          |                        |                           |                          |                          |              | 63<br>1~63  |             |             |               |                |  |
| Enable                                             | 1                      | 2                         | 3                        | 4                        | 5            | 6<br>□      | 7           | 8<br>I      | 9             | 10<br>□        |  |
| Port                                               |                        |                           |                          |                          |              | Update      |             |             |               |                |  |
| This value indicates the n speed, 500 us for 100Mb | umber of l<br>ps speed | proadcast p<br>and 5000us | acket whicl<br>for 10Mbp | h is allowed<br>os speed | d to enter e | ach port in | one time un | it. One tim | e unit is 50u | is for Gigabit |  |

Note: This effect may be not significant for long broadcast packet, since the broadcast packet count passing through the switch in a time unit is probably less than the specified number.

#### 2.6 VLAN Setting

In large networks, routers are used to isolate broadcast traffic for each subnet into separate domains. This switch provides a similar service at Layer 2 by using VLANs to organize any group of network nodes into separate broadcast domains. VLANs confine broadcast traffic to the originating group, and can eliminate broadcast storms in large networks. This also provides a more secure and cleaner network environment.

The system supports VLAN based on port and VLAN based on tag. You can change the VLAN mode in the **VLAN Mode** page.

Choose VLAN Setting, and the sub-menus of VLAN Setting are shown as below.

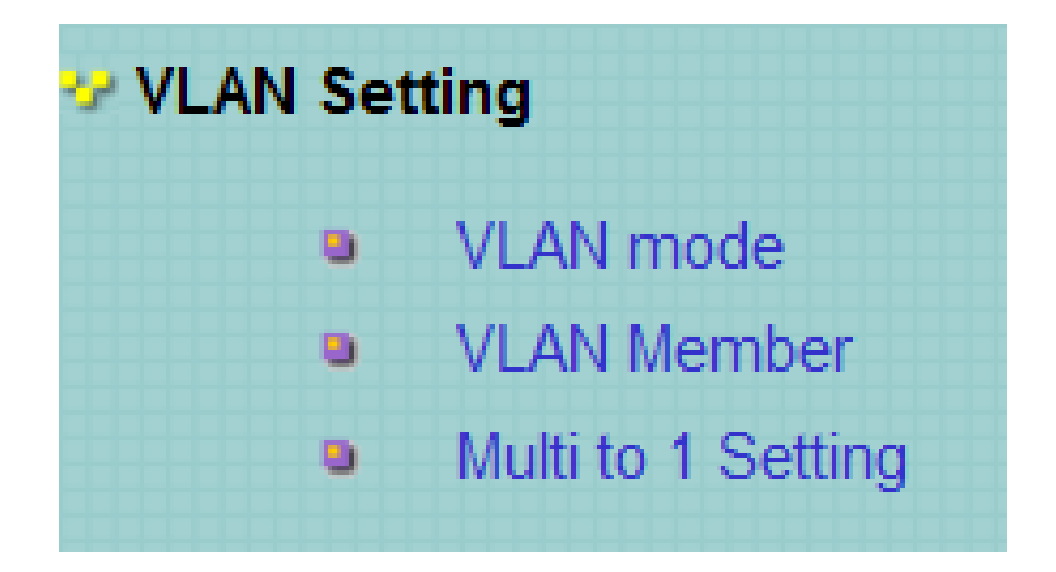

#### 2.6.1 VLAN Mode

### 2.6.1.1 VLAN Based on Port

Choose VLAN Setting > VLAN Mode, and the following page appears. The default mode is Port Based VLAN. Click Change VLAN mode to change the VLAN mode.

## VLAN Mode

| VLAN<br>Mode | Port Based VLAN | Change VLAN mode | ) |  |
|--------------|-----------------|------------------|---|--|
|--------------|-----------------|------------------|---|--|

Once "Change VLAN mode" is selected, a warning message will appear. Select "Continue" to change the mode or select "Back" to keep the existing vlan mode.

#### 2.6.2 VLAN Member

#### 2.6.2.1 VLAN Based on Port

#### Choose VLAN Setting > VLAN Member, and the following page appears.

| VLAN Member Setting (Tag Based)                                                                                                    |                                         |                                |                          |                                |                           |                         |                 |         |          |       |
|----------------------------------------------------------------------------------------------------|-----------------------------------------|--------------------------------|--------------------------|--------------------------------|---------------------------|-------------------------|-----------------|---------|----------|-------|
|                                                                                                    |                                         |                                |                          |                                |                           |                         |                 |         |          |       |
| VID: (1~4094) Add                                                                                                    |                                         |                                | selec                    | te 🔻 D                         | elete                     | Jpdate                  |                 |         |          |       |
| Add: Enter a VID, select the VLAN member<br>Del: Select a VID in the table and then p<br>Update:Modify the existing VID entry, sele | for this e<br>press this<br>ect VID and | entry an<br>button<br>i then p | nd the<br>to re<br>press | en press<br>emove a<br>the but | this butto<br>/ID entry f | on to add<br>from the t | a VLAN<br>able. | entry 1 | to the t | able. |
| VLAN Member Port                                                                                                    |                                         |                                | 01                       | 02                             | 03                        | 04                      | 05              | 06      | 07       | 08    |
| select                                                                                                    |                                         |                                | ~                        | ~                              | ~                         | ~                       | ~               | ~       | ~        | ~     |
| VLAN Member Port                                                                                                    |                                         |                                | 09                       | 10                             | _                         | _                       | -               | -       | -        | -     |
| select                                                                                                    |                                         |                                | ~                        | ~                              | _                         | -                       | _               | _       | _        | _     |
| Note: If you do not select any port, this                                                                                           | VID will                                | be trea                        | ated a                   | us a VID                       | embedded i                | in a 802.1              | Q tag.          |         |          |       |
| VID Source port                                                                                                    | 01                                      | 02                             |                          | 03                             | 04                        | 05                      | 06              |         | 07       | 08    |
| select                                                                                                    |                                         |                                |                          |                                |                           |                         |                 |         |          |       |
| VID Source port                                                                                                    | 09                                      | 10                             |                          | _                              | -                         | _                       | -               |         | -        | _     |
| select                                                                                                    |                                         |                                |                          | -                              | -                         | -                       | -               |         | -        | -     |

|      |    |    | Р  | ort VID Map. |    |    |    |    |
|------|----|----|----|--------------|----|----|----|----|
| Port | 01 | 02 | 03 | 04           | 05 | 06 | 07 | 08 |
| VID  |    |    |    |              |    |    |    |    |
| Port | 09 | 10 | _  | -            | _  | _  | -  | -  |
| VID  |    |    | -  | -            | -  | -  | -  | -  |

|            | VLAN MEMBER |   |   |   |   |   |   |   |   |        |  |  |
|------------|-------------|---|---|---|---|---|---|---|---|--------|--|--|
| VID \ Port | 1           | 2 | 3 | 4 | 5 | 6 | 7 | 8 | 9 | 1<br>0 |  |  |
|            |             |   |   |   |   |   |   |   |   |        |  |  |

## 2.6.2.2 VLAN Based on Tag

When the VLAN mode is tag, the VLAN Member Setting page is shown as the following figure.

#### VLAN Member Setting (Tag Based)

| VID: (1~4094) Add                                                                                                    |                                         |                                | selec                    | te 💌 🛛 D                     | elete                     | U            | pdate               |                  |       |        |        |
|----------------------------------------------------------------------------------------------------|-----------------------------------------|--------------------------------|--------------------------|------------------------------|---------------------------|--------------|---------------------|------------------|-------|--------|--------|
| Add: Enter a VID, select the VLAN member<br>Del: Select a VID in the table and then p<br>Update:Modify the existing VID entry, sele | for this e<br>press this<br>ect VID and | entry ar<br>button<br>l then p | nd the<br>to re<br>press | n press<br>move a<br>the but | this b<br>/ID ent<br>:on. | utto<br>ry f | n to add<br>rom the | a VLAN<br>table. | entry | to the | table. |
| VLAN Member Port                                                                                                    |                                         |                                | 01                       | 02                           | (                         | )3           | 04                  | 05               | 06    | 0      | 7 08   |
| select                                                                                                    |                                         |                                | ~                        | ~                            |                           | ~            | ~                   | ~                |       | F      |        |
| VLAN Member Port                                                                                                    |                                         |                                | 09                       | 10                           |                           | _            | -                   | -                | -     | -      |        |
| select                                                                                                    |                                         |                                | ~                        | ~                            |                           | _            | -                   | -                | _     | -      |        |
| Note: If you do not select any port, this                                                                                           | VID will                                | be trea                        | ated a                   | s a VID                      | embedd                    | ed i         | n a 802.            | 1Q tag.          |       |        |        |
| VID Source port                                                                                                    | 01                                      | 02                             |                          | 03                           | 04                        |              | 05                  | 06               |       | 07     | 08     |
| select                                                                                                    |                                         |                                |                          |                              |                           |              |                     |                  |       |        |        |
| VID Source port                                                                                                    | 09                                      | 10                             |                          | -                            | -                         |              | -                   | -                |       | -      | -      |
| select                                                                                                    |                                         |                                |                          | -                            | -                         |              | -                   | -                |       | -      | -      |

#### VLAN Member Setting (Tag Based)

| VID: (1~4094) Add                                                                                                    |                                                 |                                                 |                         | • D               | elete         | Upda      | ate             |    |    |    |    |
|----------------------------------------------------------------------------------------------------|-------------------------------------------------|-------------------------------------------------|-------------------------|-------------------|---------------|-----------|-----------------|----|----|----|----|
| Add: Enter a VID, select the VLAN member for<br>Del: Select a VID in the table and then press this<br>Update:Modify the existing VID entry,select VID | this entry and<br>button to rem<br>and then pre | l then press ti<br>ove a VID e<br>ss the button | iis button<br>itry from | to add<br>the tal | d a V<br>ble. | 'LAN enti | ry to the table |    |    |    |    |
| VLAN Member Port                                                                                                    |                                                 |                                                 | 01                      | 0                 | 2             | 03        | 04              | 05 | 06 | 07 | 08 |
| select                                                                                                    |                                                 |                                                 |                         | v                 | 1             | V         |                 |    |    | V  |    |
| VLAN Member Port                                                                                                    |                                                 |                                                 | 09                      | 10                | 0             | 11        | 12              | 13 | 14 | 15 | 16 |
| select                                                                                                    |                                                 |                                                 | V                       | V                 | 1             | V         |                 | V  | •  | V  |    |
| VLAN Member Port                                                                                                    |                                                 |                                                 | 17                      | 18                | 8             | 19        | 20              | 21 | 22 | 23 | 24 |
| select                                                                                                    |                                                 |                                                 | V                       | V                 | 1             | 4         |                 | V  |    | V  |    |
| VLAN Member Port                                                                                                    |                                                 |                                                 | 25                      | 20                | 5             | _         | -               | -  | -  | -  | -  |
| select                                                                                                    |                                                 |                                                 | V                       |                   | 1             | -         | _               | -  | -  | -  | -  |
| Note: If you do not select any port, this VID will                                                                                                    | be treated as                                   | a VID embe                                      | dded in a               | 802.1             | Q ta          | g.        |                 |    |    |    |    |
| VID Source port                                                                                                    | 01                                              | 02                                              | 0                       | 3                 |               | 04        | 05              | 06 |    | 07 | 08 |
| select                                                                                                    |                                                 |                                                 | E                       | 1                 |               |           |                 |    |    |    |    |
| VID Source port                                                                                                    | 09                                              | 10                                              | 1                       | 1                 |               | 12        | 13              | 14 |    | 15 | 16 |
| select                                                                                                    |                                                 |                                                 | E                       | 1                 |               |           |                 |    |    |    |    |
| VID Source port                                                                                                    | 17                                              | 18                                              | 1                       | 9                 |               | 20        | 21              | 22 |    | 23 | 24 |
| select                                                                                                    |                                                 |                                                 | E                       |                   |               |           |                 |    |    |    |    |
| VID Source port                                                                                                    | 25                                              | 26                                              | -                       |                   |               | _         | _               | _  |    | -  | -  |
| select                                                                                                    |                                                 |                                                 | -                       |                   |               | _         | -               | -  |    | -  | -  |

### The following figure displays the VLAN configuration in the tag mode

|      |    |    | Р  | ort VID Map. |    |    |    |    |
|------|----|----|----|--------------|----|----|----|----|
| Port | 01 | 02 | 03 | 04           | 05 | 06 | 07 | 08 |
| VID  |    |    |    |              |    |    |    |    |
| Port | 09 | 10 | _  | _            | -  | -  | _  | _  |
| VID  |    |    | _  | _            | _  | _  | _  | _  |

|                                | VLAN MEMBER |  |  |  |  |  |  |  |  |  |  |  |
|--------------------------------|-------------|--|--|--|--|--|--|--|--|--|--|--|
| VID \ Port 1 2 3 4 5 6 7 8 9 1 |             |  |  |  |  |  |  |  |  |  |  |  |
|                                |             |  |  |  |  |  |  |  |  |  |  |  |

| Field            | Description                                                                                                    |
|------------------|----------------------------------------------------------------------------------------------------|
| VID              | Select the Vlan ID to be assigned to the VLAN and click on Add to<br>enter the VID. Once the VID is added it will appear in the drop down<br>list. |
| VLAN Member Port | Select the VID from the Dropdown list and then select the desired member ports from the Table.                                                     |
| Port VID MAP     | Port VID map shows the Port number corresponding to the VID to which the same is assigned.                                                         |

When the port receives the packets without tag, the system can check the VLAN table according to the port VID. The system can add the tag according to the VID found in the VLAN table.

To add vlan, enter a VID and select vlan member for this entry from vlan member list. Now select "**Add**" button to add vlan entry to the table. Vlan entry can be modified by selecting VID from the list and then select "**Update**" button.

To delete an entry from the vlan table, select VID from the drop-down list and select "**Delete**" to remove the corresponding entry from the table.

## 2.6.3 Multi to 1 Setting Configuration

Choose VLAN Setting > Multi to 1 setting, and the following page appears. This feature can disable communication between ports in order to improve the security.

• After setting the multi to 1 setting, the VLAN original setting will be cleared. If the VLAN is configured again, the multi to 1 setting will be cleared.

• Multi to 1 Settings take effect only when "VLAN based on port" mode is selected.

In this page, select the current port from the drop-down list. Then select the port from the check box to isolate from the current port.

#### Multi to 1 Setting

| Destination PortNo. |                                                                           | 01 💌   |    |    |    |    |    |    |    |    |  |  |
|---------------------|---------------------------------------------------------------------------|--------|----|----|----|----|----|----|----|----|--|--|
| Current Setting     |                                                                           | Port:- |    |    |    |    |    |    |    |    |  |  |
| Disable             | 01                                                                        | 02     | 03 | 04 | 05 | 06 | 07 | 08 | 09 | 10 |  |  |
| Port                | Note: "Disabled port" defines the switch physical port which is disabled. |        |    |    |    |    |    |    |    |    |  |  |

1. A example for Multi-to-1 structure

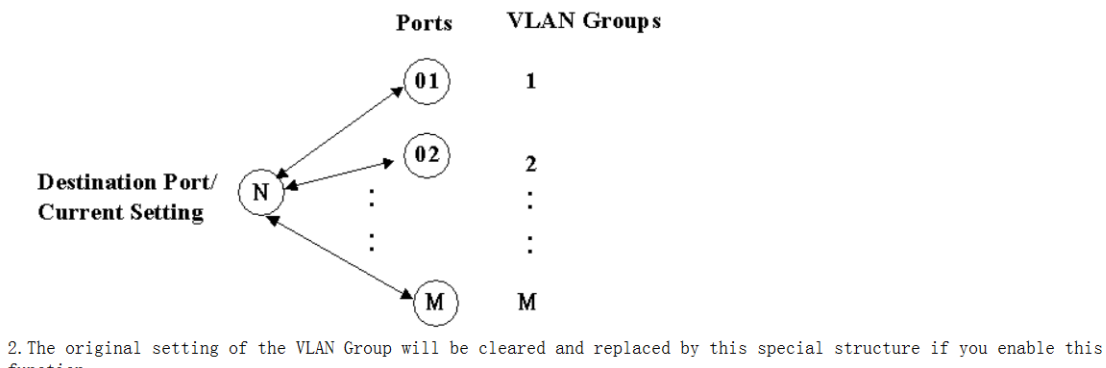

function. On the other hand, If you set the VLAN Group again, this special structure will be cleared and replaced by your newest setting. 3. This configuration is port base VLAN only.

## **2.7 Per Port Counter**

Choose Per Port Counter, and the Port Counter submenu is shown as below.

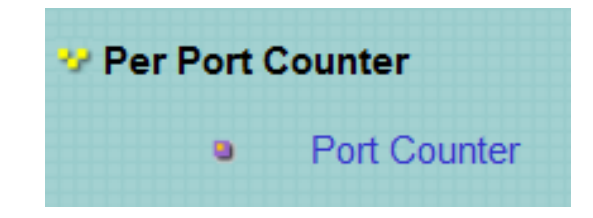

Choose **Per Port Counter** > **Port Counter** and the following page appears. In this page, you can view the packet quantity.

### **Counter Category**

| Counter Mode Selection: Transmit Packet & Receive Packet 💌 Update |                                  |       |  |  |  |
|-------------------------------------------------------------------|----------------------------------|-------|--|--|--|
| Port                                                              | Transmit Packet   Receive Packet |       |  |  |  |
| 01                                                                | 0                                | 0     |  |  |  |
| 02                                                                | 0                                | 0     |  |  |  |
| 03                                                                | 0                                | 0     |  |  |  |
| 04                                                                | 0                                | 0     |  |  |  |
| 05                                                                | 0                                | 0     |  |  |  |
| 06                                                                | 0                                | 0     |  |  |  |
| 07                                                                | 0                                | 0     |  |  |  |
| 08                                                                | 14096                            | 19229 |  |  |  |
| 09                                                                | 0                                | 0     |  |  |  |
| 10                                                                | 0                                | 0     |  |  |  |
| Clear Refresh                                                     |                                  |       |  |  |  |

| Field                     | Description                                                                                                    |  |  |
|---------------------------|----------------------------------------------------------------------------------------------------|--|--|
| Counter Mode<br>Selection | Select it from the drop-down list:<br>Transmit Packet & Receive Packet<br>Transmit Packet & Receive Packet<br>Collision Count & Transmit Packet<br>Drop packet & Receive Packet<br>CRC error packet & Receive Packet<br>Click Update to view the corresponding packet quantity. |  |  |
| Refresh                   | Click the button to refresh the counter information.                                                                                                    |  |  |
| Clear                     | Click the button to clear the counter information.                                                                                                    |  |  |

## 2.8 QoS Configuration

All switches or routers that access the Internet, rely on class information to provide the same forwarding treatment to packets in the same class. Class information can be assigned by end hosts, or switches or routers along the path. Priority can then be assigned based on a general policy, or a detailed examination of the packet. However, note that detailed examination of packets should take place close to the network edge so that core switches and routers are not overloaded.

Switches and routers along the path can use class information to prioritize the resources allocated to different traffic classes. The manner in which an individual device handles traffic is called per-hop behavior. All devices along a path should be configured in a consistent manner to construct a consistent end-to-end Quality of Service (QoS) solution.

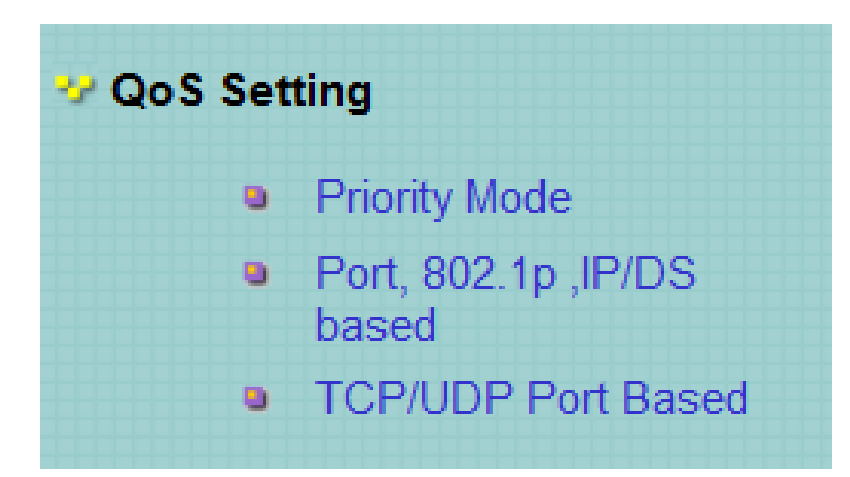

Choose QoS Setting, and the sub-menus of QoS Setting are shown as below.

#### 2.8.1 Priority Mode

Choose **QoS Setting** > **Priority Mode**, and the following page appears. In this page, you can set the priority mode.

## **Priority Mode**

| Priority Mode                                                                                                    |                                                                                                    |  |  |  |  |
|----------------------------------------------------------------------------------------------------|----------------------------------------------------------------------------------------------------|--|--|--|--|
| Mode                                                                                                    | <ul> <li>First-In-First-Out</li> <li>All-High-before-Low</li> <li>Weight-Round-Robin. Low weight </li> <li>High weight: </li> </ul> |  |  |  |  |
| Update                                                                                                    |                                                                                                    |  |  |  |  |
| Note: When the queue weight is set to "0", it will be treated as "8".<br>The "low wieght" and "high weight" means the ratio of the packet in the transmit queue. For example,<br>If "low weight" and "high weight" are set to "3" and "5", the ratio of the trasmit packet for the low priority to high priority is<br>3/5. |                                                                                                    |  |  |  |  |

The system supports the following three priority modes.

- First-In-First-Out
- All-High-before-Low

Weight-Round-Robin

Low weight: You can select  $0 \sim 7$  from the drop-down list.

High weight: You can select  $0 \sim 7$  from the drop-down list.

## 2.8.2 Class of Service Configuration - 1

Choose QoS Setting > Port, 802.1p, IP/DS based, and the following page appears.

| nable High Priority |              |             |         |               |              |             |         |
|---------------------|--------------|-------------|---------|---------------|--------------|-------------|---------|
| Port No.\Mode       | Port<br>Base | VLAN<br>Tag | IP / DS | Port No.\Mode | Port<br>Base | VLAN<br>Tag | IP / DS |
| 1                   |              |             |         | 6             |              |             |         |
| 2                   |              |             |         | 7             |              |             |         |
| 3                   |              |             |         | 8             |              |             |         |
| 4                   |              |             |         | 9             |              |             |         |
| 5                   |              |             |         | 10            |              |             |         |

priority.

The COS of port supports the following mode.

- Based on port
- Based on 802.1p: The priority is determined according to the value of 802.1p (bit [15:13]) in the ٠ VLAN Tag. Packets in which values of 802.1p (bit [15:13]) are 000-011 map to lower priority. Packets in which values of 802.1p (bit [15:13]) are 100-111 map to higher priority.
- Based on IP / DS: • For IPv4 packets, the priority is determined according to the value of **TOS** [5:0] in the header. Packets in which values of TOS [5:0] are 101110, 001010, 010010, 011010, and 11x000 map to higher priority. Packets in which TOS [5:0] are other values map to lower priority.

## 2.8.3 Class of Service Configuration - 2

Choose QoS Setting > TCP/UDP Port Based and the following page appears. COS based on TCP/UDP port specifies the priority queues of packets or discards designated protocol packets according to the application layer protocols of packets received at the port. COS supports classifying packets into corresponding priority queues or discards packets according to the port in the range of ports 1-65535, besides certain known protocols, such as FTP, telnet, and SNMP.

#### **Class of Service Configuration**

| Protocol                                               |                                                                                                    | Opt   | tion |                                   |
|--------------------------------------------------------|----------------------------------------------------------------------------------------------------|-------|------|-----------------------------------|
| FTP(20,21)                                             | F-I-F-0 🗸                                                                                                    |       |      |                                   |
| SSH(22)                                                |                                                                                                    | F-I-F | -0 🗸 |                                   |
| TELNET(23)                                             |                                                                                                    | F-I-F | -0 💌 |                                   |
| SMTP(25)                                               |                                                                                                    | F-I-F | -0   |                                   |
| DNS(53)                                                |                                                                                                    | F-I-F | -0   |                                   |
| TFTP(69)                                               |                                                                                                    | F-I-F | -0 🐱 | 13                                |
| HTTP(80,8080)                                          |                                                                                                    | F-I-F | -0 🗸 | 1                                 |
| POP3(110)                                              |                                                                                                    | F-I-F | -0 🗸 | 8                                 |
| NEWS(119)                                              |                                                                                                    | F-I-F | -0 🗸 | 10                                |
| SNTP(123)                                              |                                                                                                    | F-I-F | -0 🗸 |                                   |
| NetBIOS(137~139)                                       | F-I-F-0 V                                                                                                    |       |      |                                   |
| IMAP(143,220)                                          | F-I-F-O V                                                                                                    |       |      |                                   |
| SNMP(161,162)                                          | F-I-F-O V                                                                                                    |       |      |                                   |
| HTTPS(443)                                             | F-I-F-O V                                                                                                    |       |      |                                   |
| MSN(1863)                                              | F-I-F-0 V                                                                                                    |       |      |                                   |
| XRD_RDP(3389)                                          |                                                                                                    | F-I-F | -0 🗸 |                                   |
| QQ(4000,8000)                                          |                                                                                                    | F-I-F | -0 🗸 |                                   |
| ICQ(5190)                                              |                                                                                                    | F-I-F | -0 🗸 |                                   |
| Yahoo(5050)                                            |                                                                                                    | F-I-F | -0 🗸 |                                   |
| BOOTP_DHCP(67,68)                                      |                                                                                                    | Low   | *    | 12                                |
| User_Define_a                                          | 50                                                                                                    | F-I-F | -0 🗸 |                                   |
| User_Define_b                                          | F-I-F-0 V                                                                                                    |       |      |                                   |
| User_Define_c                                          |                                                                                                    | F-I-F | -0 🗸 |                                   |
| User_Define_d                                          |                                                                                                    | F-I-F | 7-0  |                                   |
| User_Define<br>Port number<br>(1~65535)<br>Mask(0~255) | User_Define_a         User_Define_b         User_Define_c         User_Define_d           Port:         Port:         Port:         Port:         Port:           Mask:         0         Mask:         0         Mask:         0 |       |      | User_Define_d<br>Port:<br>Mask: 0 |

Note: The mask defines which bit is ignored within the IP address bit 0 ~ bit 7. For example, UDP/TCP port = 65535 and mask = 5,this means 65530, 65531, 65534 and 65535 are all taken into

Account. UDP/TCP port =65535 and mask=0, this means only 65535 is taken into account. TCP/UDP port QoS function Not Override V Note:When the "override" item is selected, the Port\_based, Tag\_based, IP TOS\_based, CoS listed above will be

## Update

The Class of Service for TCP/UDP port number allows the network administrator to assign the specific application to a priotity queue. F-I-F-O: The incoming packet will be forwared in first-in-first-out scheme. Discard: The incoming packet will be discarded at the source port. High: The incoming packet will be forwareded with the high priority. Low: The incoming packet will be forwareded with the Low priority.

| Field                        | Description                                                                                                    |  |  |  |
|------------------------------|----------------------------------------------------------------------------------------------------|--|--|--|
| Option                       | You can select it from the drop-down list:<br>F-I-F-0<br>Discard<br>Low<br>High                                                                                                 |  |  |  |
| User_Define                  | <ul> <li>Port: The valid range is 1 ~ 65535.</li> <li>Mask: The valid range is 0 ~ 255.</li> </ul>                                                                              |  |  |  |
| TCP/UDP port QoS<br>function | <ul> <li>Override: When the "override" item is selected, the<br/>Port_based, Tag based, IP TOS_based, CoS listed<br/>previous will be ignored.</li> <li>Not Override</li> </ul> |  |  |  |

## 2.9 Security

Choose Security, and the sub-menus of Security are shown as below.

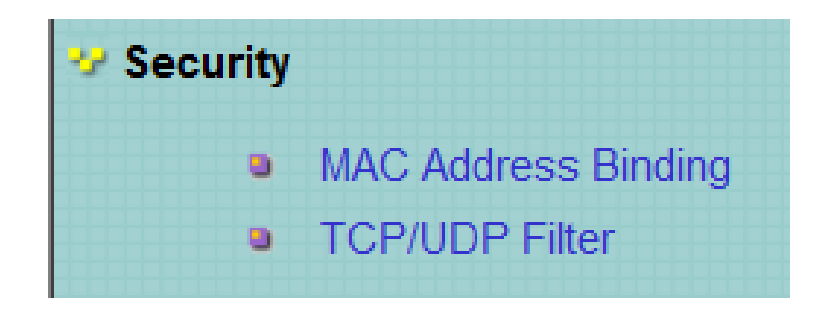

## 2.9.1 MAC Address Binding

Choose **Security** > **MAC Address Binding** and the following page appears. After MAC address binding is enabled at a port, only devices whose MAC addresses are consistent with the bound MAC address can communicate through the port. A port can be bound to a maximum of three MAC addresses.

If MAC address binding is enabled, address learning is automatically disabled and RSTP/STP is affected. It is recommended to disable STP on the port.

| Port No.                                | MAC Address                                                                                                    |  |  |
|-----------------------------------------|----------------------------------------------------------------------------------------------------|--|--|
| 1                                       | :       :       :       :       :         :       :       :       :       :         :       :       :       :       :         :       :       :       :       :         :       :       :       :       :         Read       :       :       :       : |  |  |
| Select Port 1 I Binding Disable Jupdate |                                                                                                    |  |  |

#### MAC Address Binding

Note: If you enable the MAC address binding function, the address leaning function will be disabled automatically.

| Port No. | Binding Status | Port No. | Binding Status |
|----------|----------------|----------|----------------|
| 1        | Disable        | 6        | Disable        |
| 2        | Disable        | 7        | Disable        |
| 3        | Disable        | 8        | Disable        |
| 4        | Disable        | 9        | Disable        |
| 5        | Disable        | 10       | Disable        |

Note: The MAC address of current management connection is 70:5a:b6:b3:df:05 at port 8.

#### The configuration procedure:

- Step 1 Enter the MAC address.
- Step 2 Select the port that you want to bind MAC address.
- Step 3 Select Enable from the drop-down list to enable the binding service.
- Step 4 Click **Update** to apply the service of MAC address binding.

## 2.9.2 TCP/UDP Filter

Choose **Security** > **TCP/UDP Filter** and the following page appears. TCP/UDP port filter discards the set protocol packets at the secure WAN port. All ports can be set to secure WAN ports, and the available protocols include FTP, HTTP, and TELNET.

### **TCP\_UDP Filter Configuration**

| Function Enable     | Disable 💌                                                                                                    |                |                     |                  |                    |           |
|---------------------|----------------------------------------------------------------------------------------------------|----------------|---------------------|------------------|--------------------|-----------|
| Port Filtering Rule | <pre>negative  Note: (1) The outgoing packet with selected protocol will be either forwarded or dropped at secure WAN port as (2) "negative" means the selected protocol will be dropped and other protocols will be forwarded.</pre> |                |                     |                  |                    |           |
|                     | □ FTP (20, 21)                                                                                                    | □ SSH(22)      | TELNET (23)         | □ SMTP (25)      | 🗖 DNS (53)         | TFTP (69) |
| Protocol            | □ NEWS (119)                                                                                                    | □ SNTP (123)   | □ NetBIOS (137~139) | □ IMAP(143, 220) | SNMP<br>(161, 162) | HTTPS (4- |
|                     | □User_Define_a                                                                                                    | □User_Define_b | □User_Define_c      | □User_Define_d   |                    |           |
| Note: These User-d  | Note: These User-defined A/B/C TCP/UDP settings use the smae port number settings as the Users-defined A/B/C Port number set                                                                                                    |                |                     |                  |                    |           |
|                     | Port01                                                                                                    | Port02         | □ Port03            | □ Port04         | Port05             | □ Port06  |
| Secure WAN port     | Port9                                                                                                    | Port10         |                     | -<br>-           | •                  |           |

Note: The description of Secure WAN port is shown below.

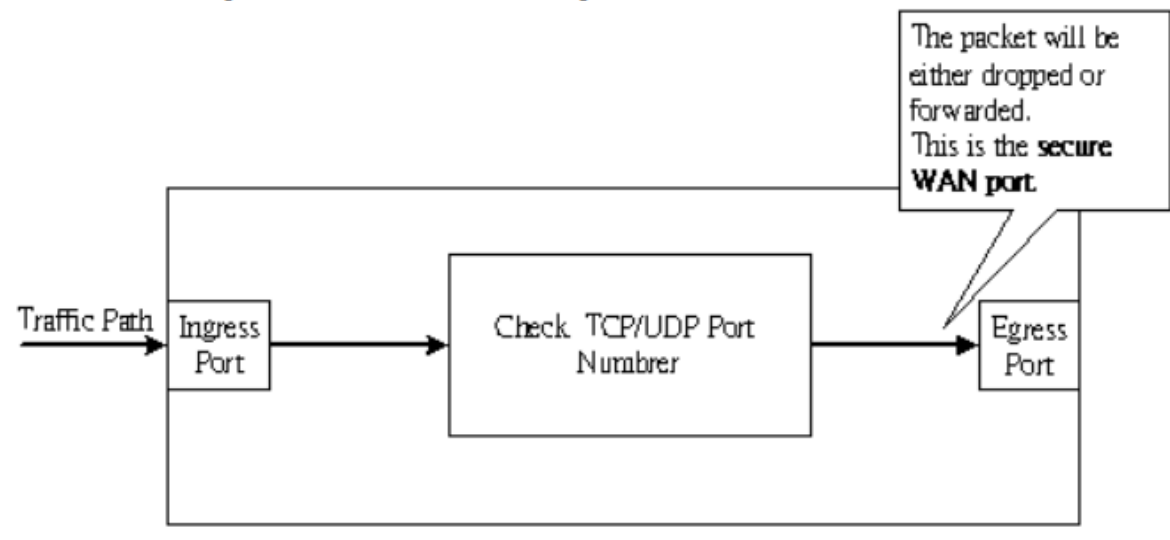

The configuration procedure:

- 1. Select **Enable** from the drop-down list to enable the TCP/UDP filter service.
- 2. Select port filtering rule. Negative means the selected protocol will be dropped and other protocols will be forwarded. Positive means the selected protocol will be forwarded and other protocol will be dropped.
- 3. Select the protocol from the check box in the right area.
- 4. Select the secure WAN port.
- 5. Click **Update** to apply the settings.

## 2.10 Spanning Tree

Choose Spanning Tree, and the sub-menus of Spanning Tree are shown as below.

| 😵 Spanning Tree |                     |  |  |  |
|-----------------|---------------------|--|--|--|
| •               | STP Bridge Settings |  |  |  |
| ۰               | STP Port Settings   |  |  |  |
| ۰               | Loopback Detection  |  |  |  |

## 2.10.1 STP Bridge Settings

Choose Spanning Tree > STP Bridge Settings, and the following page appears.

#### **STP Bridge Settings**

| Spanning Tree Settings               |                   |            |            |               |  |
|--------------------------------------|-------------------|------------|------------|---------------|--|
|                                      | Bridge Priority   | Hello Time | Max Age    | Forward Delay |  |
| STP Mode                             | (0~61440)         | (1~10 Sec) | (6~40 Sec) | (4~30 Sec)    |  |
| •                                    |                   |            |            |               |  |
| Submit                               |                   |            |            |               |  |
| Note: 2*(Forward Delay-1)>= Max Age, |                   |            |            |               |  |
| Max Age >= 2*(Hello Time+1)          |                   |            |            |               |  |
| Bridge Priority                      | must be multipe o | f4096      |            |               |  |

Note: If you enable the MAC address binding function, the address leaning function will be disabled automatically. Then both RSTP/STP and address learning will be affe

| Bridge Status                                   |                         |   |    |    |  |  |
|-------------------------------------------------|-------------------------|---|----|----|--|--|
| STP Mode Bridge ID Hello Time Max Age Forward D |                         |   |    |    |  |  |
| RSTP                                            | 32768:00 17 7C 0C 84 59 | 2 | 20 | 15 |  |  |

| Root Status                              |   |    |    |  |  |
|------------------------------------------|---|----|----|--|--|
| Root ID Hello Time Max Age Forward Delay |   |    |    |  |  |
| I'm the root bridge!                     | 2 | 20 | 15 |  |  |

| Field           | Description                                                                                                    |  |  |
|-----------------|----------------------------------------------------------------------------------------------------|--|--|
| STP Mode        | You can select it from the drop-down list:<br>Disable<br>STP<br>RSTP                                                                                                    |  |  |
| Bridge Priority | The valid range is $0 \sim 61440$ . The lower integer value for precedence indicates the higher priority. And the integer should be a multiple of 4096.                                                                 |  |  |
| Hello Time      | The valid range is 1 ~ 10. The unit is second. The hello time indicates the interval of transmitting BPDU.                                                                                                    |  |  |
| Max Age         | The valid range is $6 \sim 40$ . The unit is second. It is the longest waiting time of the blocking state turning into listening state.<br>Max Age >= 2*(Hello Time+1)                                                  |  |  |
| Forward Delay   | The valid range is 4 ~ 30. The unit is second. It is the longest waiting time of the listening state turning into learning state or the learning state turning into forwarding state.<br>2*(Forward Delay-1) >= Max Age |  |  |

After proper configuration, click **Submit** to apply the settings. In the mean time, you can view the STP bridge status.

## 2.10.2 STP Port Settings

STP Port Status Designated Port No. RPC Priority State Status Designated Bridge Port \_ 0x80 Auto:0 Disable 1 \_\_\_\_ 2 Auto:0 0x80 \_\_\_ Disable \_\_\_ \_\_\_ 3 Auto:0 0x80 Disable 4 Auto:0 0x80 Disable \_\_\_ 5 Auto:0 0x80 Disable \_ \_\_\_\_ \_\_\_\_ 6 Auto:0 0x80 Disable 7 Auto:0 0x80 Disable \_\_\_ \_\_\_ \_\_\_ 8 Auto:0 0x80 Disable \_\_\_ 9 Auto:0 0x80 Disable \_\_\_ \_\_\_ \_\_\_ 10 Auto:0 0x80 Disable

Choose **Spanning Tree** > **STP Port Settings**, and the following page appears.

| Field    | Description                                                               |
|----------|---------------------------------------------------------------------------|
| Port No. | Select it from the drop-down list.                                        |
| Priority | The valid range is 0 ~ 240. It should be a multiple of 16.                |
| RPC      | Root Path Cost. The valid range is 1 ~<br>200000000.<br>0 indicates Auto. |

RPC determines the path cost that is from per port to root bridge. It is related with speed. The following table lists the recommended value. You can modify it during actual using.

| Speed   | IEEE Recommended<br>Value | Recommended Range |
|---------|---------------------------|-------------------|
| 10Mbps  | 100                       | 50~600            |
| 100Mbps | 19                        | 10~60             |
| 1000Mbp | 4                         | 3~10              |
| S       |                           |                   |
| 10GMbps | 2                         | 1~5               |

After proper configuration, click **Submit** to apply the settings. In the mean time, you can view the STP port status.

## 2.10.3 Loopback Detection:

Choose **Spanning Tree > Loopback Detection** to configure loopback detection on an interface. When loopback detection is enabled and a port receives it's own BPDU, the detection agent drops the loopback BPDU and places the interface in discarding mode. This loopback state can be released automatically.

#### **Loopback Detection Settings**

| Loopback Detect Function | Disable 💌 |
|--------------------------|-----------|
| Auto Wake Up             | Disable 🔽 |
| Wake-Up Time Interval    | 10 sec 💌  |
| Su                       | bmit      |

Reset All Ports

| Port No. | Status |
|----------|--------|
| 1        |        |
| 2        |        |
| 3        |        |
| 4        |        |
| 5        |        |
| 6        |        |
| 7        |        |
| 8        |        |
| 9        |        |
| 10       |        |
| 11       |        |
| 12       |        |
| 13       |        |
| 14       |        |
| 15       |        |
| 16       |        |
| 17       |        |
| 18       |        |
| 19       |        |
| 20       |        |
| 21       |        |
| 22       |        |
| 23       |        |
| 24       |        |
| 25       |        |
| 26       |        |

These parameters are displayed:

| Field                       | Description                                                                                   |  |  |  |
|-----------------------------|-----------------------------------------------------------------------------------------------|--|--|--|
| Loopback Detection Function | Enables/Disables (Default: disable)                                                           |  |  |  |
| Auto Wake Up                | Configures the interface for automatic loopback release.                                      |  |  |  |
| Wake-Up Time interval       | Defines the time interval for the port<br>that will be released from the<br>discarding state. |  |  |  |

Interface status displays a list of ports with loopback detection status. Select "Reset All Ports" option for manual release.

## 2.11 Trunking

This section describes how to configure static and dynamic trunks.

You can create multiple links between devices that work as one virtual aggregate link. A port trunk offers a dramatic increase in bandwidth for network segments where bottlenecks exist, as well as providing a fault tolerant link between two devices.

The switch supports both static trunking and dynamic Link Aggregation Control Protocol (LACP). Static trunks have to be manually configured at both ends of the link. On the other hand, LACP configured ports can automatically negotiate a trunked link with LACP-configured ports on another device.

Choose Trunking, and the Link Aggregation Settings sub-menu is shown as below.

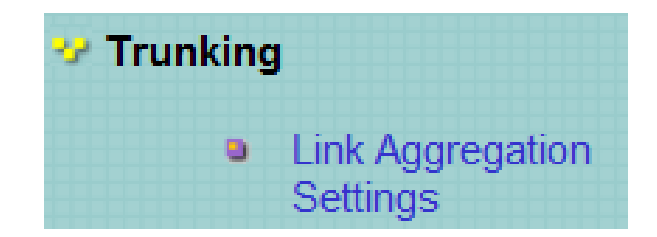

Choose **Trunking** > Link Aggregation Settings, and the following page appears.

|               | Link Group 1     |    |    | Link Group 2             |    |    | :   | Link Group 3             |    |     |
|---------------|------------------|----|----|--------------------------|----|----|-----|--------------------------|----|-----|
|               | P1               | P2 | P3 | P4                       | P5 | P6 | P7  | P8                       | P9 | P10 |
| Member        | ~                | ~  | ~  | ~                        | ~  | ~  |     | ~                        | ~  | ~   |
|               |                  |    |    |                          |    |    |     |                          |    |     |
| State         | Disable 💌        |    |    | Disable 💌                |    |    |     | Disable 💌                |    |     |
| Туре          | LACP 🔽           |    |    | LACP                     |    |    |     | LACP                     |    |     |
| Operation Key | 1 (1~65535)      |    |    | 2 (1 <sup>~</sup> 65535) |    |    | 35) | 3 (1 <sup>~</sup> 65535) |    |     |
| Time Out      | Short Time Out 💌 |    |    | Short Time Out 💌         |    |    | ·   | Short Time Out 💌         |    |     |
| Activity      | Passive 💌        |    |    | Passive 💌                |    |    |     | Passive 💌                |    |     |
| Submit        |                  |    |    |                          |    |    |     |                          |    |     |

Note: If you enable LACP on some specified ports and their link partners are normal port without LACP, these specified ports cannot transmit packet to/receive packet from the link partner.

| Field                         | Description                                                                                                    |
|-------------------------------|----------------------------------------------------------------------------------------------------|
| System Priority               | The valid range is 1 ~ 65535.                                                                                                    |
| Link Aggregation<br>Algorithm | You can select it from the drop-down list:<br>MAC Src&Dst<br>MAC Source<br>MAC Src&Dst                                                                                                    |
| Member                        | <ul> <li>The system supports three link groups.</li> <li>Link Group 1: It includes the following ports: 1, 2, 3, 4.</li> <li>Link Group 2: It includes the following ports: 5, 6, 7, 8.</li> <li>Link Group 3: It includes the following ports: 9, 10.</li> </ul> |
| State                         | You can select <b>Disable</b> or <b>Enable</b> .                                                                                                    |
| Туре                          | You can select it from the drop-down list:<br>LACP<br>Static<br>LACP                                                                                                    |
| Operation Key                 | When the type is LACP, there are some protocol parameters. Such<br>as operation key, transmitting LACP packets interactively or not.                                                                                                    |
| Time Out                      | You can select it from the drop-down list:<br>Short Time Out<br>Long Time Out<br>Short Time Out<br>It is the time out of trunking, when the link port does not receive<br>the corresponding LACPDU.                                                               |
| Activity                      | You can select it from the drop-down list:<br>Passive<br>Passive<br>Active<br>One switch should be set to Active between two switches.                                                                                                    |

**Note:** When you configure trunking service, you need to disable the Pause and Backpressure of corresponding port in the Port Configuration page in the Port management navigation.

Ш

After proper configuration, click Submit to apply the settings. Click Refresh to refresh the state of link group. When the "--" in **Member configuration** turns into "**A**", that indicates the trunking service has established between the system and the corresponding end.

## 2.12 DHCP Relay Agent

Choose **DHCP Relay Agent** and the submenu shown as below appears.

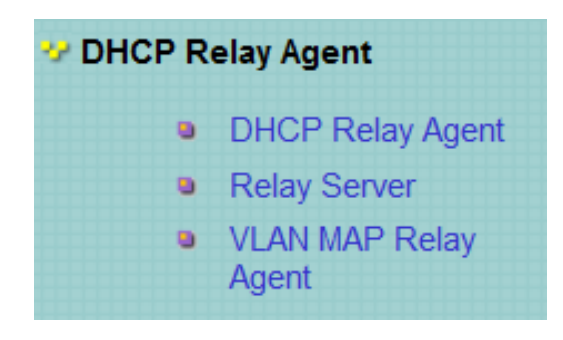

## 2.12.1 DHCP Relay Agent

#### **DHCP Relay Agent**

| DHCP Relay State :                  | Disable 🗸 |
|-------------------------------------|-----------|
| DHCP Relay Hops Count Limit (1-16): | Lnable    |
| DHCP Relay Option 82 State :        | Disable 💌 |
| Update                              |           |

| Field           |       | Description                                        |
|-----------------|-------|----------------------------------------------------|
| DHCP            | relay | Select Enable or Disable to start or Stop the DHCP |
| State           |       | relay agent respectively.                          |
| DHCP            | relay | Sets the maximum allowed number in the hops field  |
| Hop count limit |       | of the BOOTP/DHCP header.                          |
| DHCP            | relay | Select Enable or Disable to start or Stop the DHCP |
| option 82 State |       | relay option 82 respectively.                      |

## 2.12.2 Relay Server

Choose **Relay Server** and the following page appears.

#### **DHCP Relay Agent**

| DHCP Server IP      |  | Add |  |  |  |
|---------------------|--|-----|--|--|--|
|                     |  |     |  |  |  |
| DHCP Server IP List |  |     |  |  |  |

## 2.12.3 VLAN MAP Relay Agent

#### Choose VLAN MAP Relay Agent

#### **DHCP Relay Agent**

| VLAN ID 1-4094 Map Server IP 🔽 |  |
|--------------------------------|--|
|--------------------------------|--|

### MAP List

| VLAN ID Server IP Action |
|--------------------------|
|--------------------------|

After proper configuration, click **Submit** to apply the settings. Click **Refresh** to refresh the state of link group.

## 2.13 Configuration Backup and Recovery

Choose Backup/Recovery, and the following page appears. In this page, you can download the switch configuration to PC, or upload the configuration file to switch according to the page attention.

#### **Configuration Backup/Recovery**

| Backup(Switch→PC)                                             |  |
|---------------------------------------------------------------|--|
| Please check "Download" to download EEPROM contents. Download |  |
|                                                               |  |

| Recovery(PC→Switch)     |        |
|-------------------------|--------|
| Select the image file : | Browse |
| Password: Update        |        |

## 2.14 Miscellaneous Configuration

Choose **Miscellaneous**, and the following page appears. In this page, you can enable Aging, VLAN striding and set VLAN uplink.

#### Miscellaneous Setting

| Output Queue Aging Time         |                                                                                                    |  |  |  |  |
|---------------------------------|----------------------------------------------------------------------------------------------------|--|--|--|--|
| Aging time<br>Disable 💌<br>ms   | The output queue aging function allows the administrator to select the aging time of a packet stored in the output queue. A packet stored in the output queue for a long time will lower the free packet buffer, resulting in the poor utilization of the buffer and the poor switch performance. |  |  |  |  |
|                                 | VLAN Striding                                                                                                    |  |  |  |  |
| VLAN<br>Striding<br>Disable     | When this function is enabled, the switch will forward a uni-cast packet to the destination port. No matter whether the destination port is in the same VLAN group.                                                                                                    |  |  |  |  |
| IGMP Snooping V1 & V2           |                                                                                                    |  |  |  |  |
| IGMP<br>Snooping<br>Disable     | IGMP Snooping V1 & V2 function enable                                                                                                    |  |  |  |  |
| IGMP Leave<br>Packet<br>Disable | Leave packet will be forwarded to IGMP router ports.                                                                                                    |  |  |  |  |

| VLAN Uplink Setting                |                                   |                                   |                                   |                                   |                                   |                                   |                                   |                                   |
|------------------------------------|-----------------------------------|-----------------------------------|-----------------------------------|-----------------------------------|-----------------------------------|-----------------------------------|-----------------------------------|-----------------------------------|
| Port 01<br>○ Uplink1<br>○ Uplink2  | Port 02<br>C Uplink1<br>C Uplink2 | Port 03<br>C Uplink1<br>C Uplink2 | Port 04<br>C Uplink1<br>C Uplink2 | Port 05<br>C Uplink1<br>C Uplink2 | Port 06<br>C Uplink1<br>C Uplink2 | Port 07<br>○ Uplink1<br>○ Uplink2 | Port 08<br>C Uplink1<br>C Uplink2 | Port 09<br>○ Uplink1<br>○ Uplink2 |
| Port 10<br>C Uplink1<br>C Uplink2  |                                   |                                   |                                   |                                   |                                   |                                   |                                   |                                   |
| ⊂ Clear Uplink1<br>⊂ Clear Uplink2 |                                   |                                   |                                   |                                   |                                   |                                   |                                   |                                   |
| Update                             |                                   |                                   |                                   |                                   |                                   |                                   |                                   |                                   |

## 2.15 SNMP Settings

Choose **SNMP Settings**, and the following page appears. In this page, you can configure SNMP related parameters.

#### SNMP Settings

| Community Settings |             |              |  |  |  |
|--------------------|-------------|--------------|--|--|--|
| ommunity Name      |             | Access Right |  |  |  |
| public             |             |              |  |  |  |
|                    |             |              |  |  |  |
|                    | Update      |              |  |  |  |
| CMMD Cattings      |             |              |  |  |  |
| Puster Descrition  |             |              |  |  |  |
| aysient Deschuon   | IDG-FS1526  |              |  |  |  |
| System Contact     | DIGISOL     |              |  |  |  |
| System Location    | DIGISOL     |              |  |  |  |
| Update             |             |              |  |  |  |
|                    |             |              |  |  |  |
| SNMP Trap Settings |             |              |  |  |  |
| Trap State         | tate Enable |              |  |  |  |
| Upadte             |             |              |  |  |  |

| Field              | Description                      |  |  |
|--------------------|----------------------------------|--|--|
| Community Name.    | The community name used by SNMP. |  |  |
| Access Right       | The right of community name.     |  |  |
| System Description |                                  |  |  |
| System Contact     | System related information.      |  |  |
| System Location    |                                  |  |  |
| Trap State         | Enable/disable SNMP trap.        |  |  |

## 2.16 Logout

Choose **Logout**, and the following page appears.

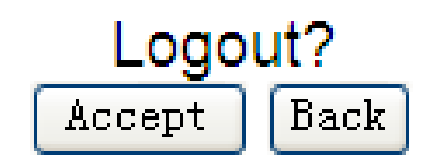

In this page, the system asks you whether to logout. Click **Accept** to logout. Click **Back** to return to the previous page.

# **Chapter 3 Troubleshooting**

If a fault occurs, refer to the following table for troubleshooting:

| Symptom                                                                     | Suggested Solution                                                                                                    |
|-----------------------------------------------------------------------------|----------------------------------------------------------------------------------------------------|
| The <b>Power</b> indicator<br>is not ON after the<br>system is started      | <ul> <li>Check whether the power is correctly connected.</li> <li>Check whether the power switch is turned on.</li> </ul>                |
| The <b>Power</b> indicator<br>is<br>ON but the Ethernet<br>indicator is off | <ul> <li>Check whether the network cable is<br/>correctly connected.</li> <li>Check whether the configuration is<br/>correct.</li> </ul> |

## **Chapter 4 Glossary**

<u>Auto-negotiation</u>: Auto-negotiation is an Ethernet procedure by which two connected devices choose common transmission parameters, such as speed, duplex mode, and flow control. In this process, the connected devices first share their capabilities as for these parameters and then choose the highest performance transmission mode they both support.

**Backpressure:** The build-up of data behind an I/O switch if the buffers are full and incapable of receiving any more data; the transmitting device halts the sending of data packets until the buffers have been emptied and are once more capable of storing information.

**Flow-control:** Flow control is the process of managing the pacing of data transmission between two nodes to prevent a fast sender from outrunning a slow receiver. It provides a mechanism for the receiver to control the transmission speed, so that the receiving node is not overwhelmed with data from transmitting node.

<u>Address Learning</u>: Address learning is a service that characterizes a learning bridge, in which the source MAC address of each received packet is stored so that future packets destined for that address can be forwarded only to the bridge interface on which that address is located.

**TCP:** The Transmission Control Protocol (TCP) is one of the core protocols of the Internet Protocol Suite. TCP is one of the two original components of the suite, complementing the Internet Protocol (IP), and therefore the entire suite is commonly referred to as TCP/IP. TCP provides reliable, ordered delivery of a stream of bytes from a program on one computer to another program on another computer.

**<u>UDP</u>**: User Datagram Protocol. UDP provides a datagram mode for packet-switched communications. It uses IP as the underlying transport mechanism to provide access to IP-like services. UDP packets are delivered just like IP packets – connection-less datagrams that may be discarded before reaching their targets. UDP is useful when TCP would be too complex, too slow, or just unnecessary.

**FTP:** File Transfer Protocol (FTP) is a standard network protocol used to copy a file from one host to another over a TCP-based network, such as the Internet. FTP is built on client-server architecture and utilizes separate control and data connections between the client and server.

<u>Http:</u> The Hypertext Transfer Protocol (HTTP) is a networking protocol for distributed, collaborative, hypermedia information systems.

TELNET: Telnet defines a remote communication facility for interfacing to a terminal device over TCP/IP.

**ToS:** Type of Service level, which processes the precedence part of the IP packet ToS (3 bits) as an index to the eight QoS Class values.

Link-Aggregation: Link aggregation is a term which describes using multiple network cables/ports in parallel to

increase the link speed beyond the limits of any one single cable or port, and to increase the redundancy for higher availability.

<u>COS</u>: Class of Service is supported by prioritizing packets based on the required level of service, and then placing them in the appropriate output queue. Data is transmitted from the queues using weighted round-robin service to enforce priority service and prevent blockage of lower-level queues. Priority may be set according to the port default, the packet's priority bit

(in the VLAN tag), TCP/UDP port number, IP Precedence bit, or DSCP priority bit.

**<u>SNMP</u>**: Simple Network Management Protocol. The application protocol in the Internet suite of protocols which offers network management services.

**QOS:** Quality of Service. QoS refers to the capability of a network to provide better service to selected traffic flows using features such as data prioritization, queuing, congestion avoidance and traffic shaping. These features effectively provide preferential treatment to specific flows either by raising the priority of one flow or limiting the priority of another flow.

**DHCP:** Dynamic Host Control Protocol. Provides a framework for passing configuration information to hosts on a TCP/IP network. DHCP is based on the Bootstrap Protocol (BOOTP), adding the capability of automatic allocation of reusable network addresses and additional configuration options.

**DHCP OPTION 82:** A relay option for sending information about the requesting client (or an intermediate relay agent) in the DHCP request packets forwarded by the switch and in reply packets sent back from the DHCP server. This

information can be used by DHCP servers to assign fixed IP addresses, or set other services or policies for clients.

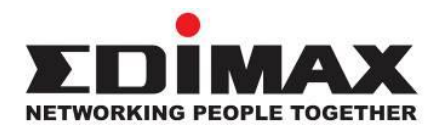

## COPYRIGHT

Copyright © Edimax Technology Co., Ltd. all rights reserved. No part of this publication may be reproduced, transmitted, transcribed, stored in a retrieval system, or translated into any language or computer language, in any form or by any means, electronic, mechanical, magnetic, optical, chemical, manual or otherwise, without the prior written permission from Edimax Technology Co., Ltd.

Edimax Technology Co., Ltd. makes no representations or warranties, either expressed or implied, with respect to the contents hereof and specifically disclaims any warranties, merchantability, or fitness for any particular purpose. Any software described in this manual is sold or licensed as is. Should the programs prove defective following their purchase, the buyer (and not this company, its distributor, or its dealer) assumes the entire cost of all necessary servicing, repair, and any incidental or consequential damages resulting from any defect in the software. Edimax Technology Co., Ltd. reserves the right to revise this publication and to make changes from time to time in the contents hereof without the obligation to notify any person of such revision or changes.

The product you have purchased and the setup screen may appear slightly different from those shown in this QIG. The software and specifications are subject to change without notice. Please visit our website <u>www.edimax.com</u> for updates. All brand and product names mentioned in this manual are trademarks and/or registered trademarks of their respective holders.

## **Federal Communication Commission Interference Statement**

This equipment has been tested and found to comply with the limits for a Class B digital device, pursuant to Part 15 of FCC Rules. These limits are designed to provide reasonable protection against harmful interference in a residential installation. This equipment generates, uses, and can radiate radio frequency energy and, if not installed and used in accordance with the instructions, may cause harmful interference to radio communications. However, there is no guarantee that interference will not occur in a particular installation. If this equipment does cause harmful interference to radio or television reception, which can be determined by turning the equipment off and on, the user is encouraged to try to correct the interference by one or more of the following measures:

- 1. Reorient or relocate the receiving antenna.
- 2. Increase the separation between the equipment and receiver.
- 3. Connect the equipment into an outlet on a circuit different from that to which the receiver is connected.
- 4. Consult the dealer or an experienced radio technician for help.

#### **FCC Caution**

This device and its antenna must not be co-located or operating in conjunction with any other antenna or transmitter. This device complies with Part 15 of the FCC Rules. Operation is subject to the following two conditions: (1) this device may not cause harmful interference, and (2) this device must accept any interference received, including interference that may cause undesired operation. Any changes or modifications not expressly approved by the party responsible for compliance could void the authority to operate equipment.

#### Federal Communications Commission (FCC) Radiation Exposure Statement

This equipment complies with FCC radiation exposure set forth for an uncontrolled environment. In order to avoid the possibility of exceeding the FCC radio frequency exposure limits, human proximity to the antenna shall not be less than 2.5cm (1 inch) during normal operation.

#### Federal Communications Commission (FCC) RF Exposure Requirements

SAR compliance has been established in the laptop computer(s) configurations with PCMCIA slot on the side near the center, as tested in the application for certification, and can be used in laptop computer(s) with substantially similar physical dimensions, construction, and electrical and RF characteristics. Use in other devices such as PDAs or lap pads is not authorized. This transmitter is restricted for use with the specific antenna tested in the application for certification. The antenna(s) used for this transmitter must not be co-located or operating in conjunction with any other antenna or transmitter.

#### **R&TTE Compliance Statement**

This equipment complies with all the requirements of DIRECTIVE 1999/5/EC OF THE EUROPEAN PARLIAMENT AND THE COUNCIL of March 9, 1999 on radio equipment and telecommunication terminal equipment and the mutual recognition of their conformity (R&TTE). The R&TTE Directive repeals and replaces in the directive 98/13/EEC (Telecommunications Terminal Equipment and Satellite Earth Station Equipment) As of April 8, 2000.

#### Safety

This equipment is designed with the utmost care for the safety of those who install and use it. However, special attention must be paid to the dangers of electric shock and static electricity when working with electrical equipment. All guidelines of this and of the computer manufacture must therefore be allowed at all times to ensure the safe use of the equipment.

#### **EU Countries Intended for Use**

The ETSI version of this device is intended for home and office use in Austria, Belgium, Bulgaria, Cyprus, Czech, Denmark, Estonia, Finland, France, Germany, Greece, Hungary, Ireland, Italy, Latvia, Lithuania, Luxembourg, Malta, Netherlands, Poland, Portugal, Romania, Slovakia, Slovenia, Spain, Sweden, Turkey, and United Kingdom. The ETSI version of this device is also authorized for use in EFTA member states: Iceland, Liechtenstein, Norway, and Switzerland.

#### **EU Countries Not Intended for Use**

None

## EU Declaration of Conformity

Directive 1995/5/EC, 2009/125/EC, 2006/95/EC, 2011/65/EC.

This equipment is in compliance with the essential requirements and other relevant provisions of

Français: Cet équipement est conforme aux exigences essentielles et autres dispositions de la directive 1995/5/CE, 2009/125/CE, 2006/95/CE, 2011/65/CE. Čeština: Toto zařízení je v souladu se základními požadavky a ostatními příslušnými ustanoveními směrnic 1995/5/ES, 2009/125/ES, 2006/95/ES, 2011/65/ES. Polski: Urządzenie jest zgodne z ogólnymi wymaganiami oraz szczególnymi warunkami określonymi Dyrektywą UE 1995/5/EC, 2009/125/EC, 2006/95/EC, 2011/65/EC.. Română: Acest echipament este în conformitate cu cerințele esențiale și alte prevederi relevante ale Directivei 1995/5/CE, 2009/125/CE, 2006/95/CE, 2011/65/CE. Русский: Это оборудование соответствует основным требованиям и положениям Директивы 1995/5/ЕС, 2009/125/EC, 2006/95/EC, 2011/65/EC. Magyar: Ez a berendezés megfelel az alapvető követelményeknek és más vonatkozó irányelveknek (1995/5/EK, 2009/125/EK, 2006/95/EK, 2011/65/EK). Türkçe: Bu cihaz 1995/5/EC, 2009/125/EC, 2006/95/EC, 2011/65/EC direktifleri zorunlu istekler ve diğer hükümlerle ile uyumludur. Українська: Обладнання відповідає вимогам і умовам директиви 1995/5/ЕС, 2009/125/ЕС, 2006/95/ЕС, 2011/65/EC. Slovenčina: Toto zariadenie spĺňa základné požiadavky a ďalšie príslušné ustanovenia smerníc 1995/5/ES, 2009/125/ES, 2006/95/ES, 2011/65/ES. Dieses Gerät erfüllt die Voraussetzungen gemäß den Richtlinien 1995/5/EC, 2009/125/EC, 2006/95/EC, Deutsch: 2011/65/EC. **Español:** El presente equipo cumple los requisitos esenciales de la Directiva 1995/5/EC, 2009/125/EC, 2006/95/EC, 2011/65/EC. Italiano: Questo apparecchio è conforme ai requisiti essenziali e alle altre disposizioni applicabili della Direttiva 1995/5/CE, 2009/125/CE, 2006/95/CE, 2011/65/CE. Nederlands: Dit apparaat voldoet aan de essentiële eisen en andere van toepassing zijnde bepalingen van richtlijn 1995/5/EC, 2009/125/EC, 2006/95/EC, 2011/65/EC.. **Português:** Este equipamento cumpre os requesitos essênciais da Directiva 1995/5/EC, 2009/125/EC, 2006/95/EC, 2011/65/EC. Norsk: Dette utstyret er i samsvar med de viktigste kravene og andre relevante regler i Direktiv 1995/5/EC, 2009/125/EC, 2006/95/EC, 2011/65/EC. Svenska: Denna utrustning är i överensstämmelse med de väsentliga kraven och övriga relevanta bestämmelser i direktiv 1995/5/EG, 2009/125/EG, 2006/95/EG, 2011/65/EG.

- **Dansk:** Dette udstyr er i overensstemmelse med de væsentligste krav og andre relevante forordninger i direktiv 1995/5/EC, 2009/125/EC, 2006/95/EC, 2011/65/EC.
- suomen kieli: Tämä laite täyttää direktiivien 1995/5/EY, 2009/125/EY, 2006/95/EY, 2011/65/EY oleelliset vaatimukset ja muut asiaankuuluvat määräykset.

### 

#### **WEEE Directive & Product Disposal**

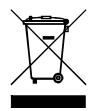

**English:** 

At the end of its serviceable life, this product should not be treated as household or general waste. It should be handed over to the applicable collection point for the recycling of electrical and electronic equipment, or returned to the supplier for disposal.

## **Declaration of Conformity**

We, Edimax Technology Co., Ltd., declare under our sole responsibility, that the equipment described below complies with the requirements of the European R&TTE directives.

| Equipment: | PoE Web Smart Switch |           |          |
|------------|----------------------|-----------|----------|
| Model No.: | ES-5208P,            | ES-5216P, | ES-5224P |

The following European standards for essential requirements have been followed:

| Directives 1999/5/EC |                       |                                     |  |  |  |  |
|----------------------|-----------------------|-------------------------------------|--|--|--|--|
| EMC :                | EN55022:2010+AC:201   | 11 Class A                          |  |  |  |  |
|                      | EN55024:2010          |                                     |  |  |  |  |
|                      | EN61000-3-2:2014 Clas | ss A                                |  |  |  |  |
|                      | EN61000-3-3:2013      |                                     |  |  |  |  |
|                      | IEC 61000-4-2:2008    | IEC 61000-4-2:2008                  |  |  |  |  |
|                      | IEC 61000-4-3:2006+A  | 1:2007+A2:2010                      |  |  |  |  |
|                      | IEC 61000-4-4:2012    |                                     |  |  |  |  |
|                      | IEC 61000-4-5:2014    |                                     |  |  |  |  |
|                      | IEC 61000-4-6:2013    |                                     |  |  |  |  |
|                      | IEC 61000-4-8:2009    |                                     |  |  |  |  |
|                      | IEC 61000-4-11:2004   |                                     |  |  |  |  |
| Safety (LVD) :       | EN 60950-1:2006 + A1  | 1:2009 + A1:2010 + A12:2011+A2:2013 |  |  |  |  |
|                      | Edimax Technolo       | gy Co., Ltd.                        |  |  |  |  |
|                      | No. 3, Wu Chuar       | i 3rd Road,                         |  |  |  |  |
|                      | Wu-Ku Industr         | ial Park,                           |  |  |  |  |
|                      | New Taipei City       | <i>ı,</i> Taiwan                    |  |  |  |  |
|                      | Date of Signature:    | Oct., 2015                          |  |  |  |  |
| CE                   | Signature:            | Althe                               |  |  |  |  |
|                      | Printed Name:         | Albert Chang                        |  |  |  |  |
|                      | Title:                | Director                            |  |  |  |  |
|                      |                       | Edimax Technology Co., Ltd.         |  |  |  |  |
|                      |                       |                                     |  |  |  |  |

#### Notice According to GNU General Public License Version 2

This product includes software that is subject to the GNU General Public License version 2. The program is free software and distributed without any warranty of the author. We offer, valid for at least three years, to give you, for a charge no more than the costs of physically performing source distribution, a complete machine-readable copy of the corresponding source code.

Das Produkt beinhaltet Software, die den Bedingungen der GNU/GPL-Version 2 unterliegt. Das Programm ist eine sog. "Free Software", der Autor stellt das Programm ohne irgendeine Gewährleistungen zur Verfügung. Wir bieten Ihnen für einen Zeitraum von drei Jahren an, eine vollständige maschinenlesbare Kopie des Quelltextes der Programme zur Verfügung zu stellen – zu nicht höheren Kosten als denen, die durch den physikalischen Kopiervorgang anfallen.

#### GNU GENERAL PUBLIC LICENSE Version 2, June 1991

Copyright (C) 1989, 1991 Free Software Foundation, Inc. 51 Franklin Street, Fifth Floor, Boston, MA 02110-1301, USA Everyone is permitted to copy and distribute verbatim copies of this license document, but changing it is not allowed.

#### Preamble

The licenses for most software are designed to take away your freedom to share and change it. By contrast, the GNU General Public License is intended to guarantee your freedom to share and change free software--to make sure the software is free for all its users. This General Public License applies to most of the Free Software Foundation's software and to any other program whose authors commit to using it. (Some other Free Software Foundation software is covered by the GNU Lesser General Public License instead.) You can apply it to your programs, too.

When we speak of free software, we are referring to freedom, not price. Our General Public Licenses are designed to make sure that you have the freedom to distribute copies of free software (and charge for this service if you wish), that you receive source code or can get it if you want it, that you can change the software or use pieces of it in new free programs; and that you know you can do these things.

To protect your rights, we need to make restrictions that forbid anyone to deny you these rights or to ask you to surrender the rights. These restrictions translate to certain responsibilities for you if you distribute copies of the software, or if you modify it.

For example, if you distribute copies of such a program, whether gratis or for a fee, you must give the recipients all the rights that you have. You must make sure that they, too, receive or can get the source code. And you must show them these terms so they know their rights.

We protect your rights with two steps: (1) copyright the software, and (2) offer you this license which gives you legal permission to copy, distribute and/or modify the software.

Also, for each author's protection and ours, we want to make certain that everyone understands that there is no warranty for this free software. If the software is modified by someone else and passed on, we want its recipients to know that what they have is not the original, so that any problems introduced by others will not reflect on the original authors' reputations.

Finally, any free program is threatened constantly by software patents. We wish to avoid the danger that redistributors of a free program will individually obtain patent licenses, in effect making the program proprietary. To prevent this, we have made it clear that any patent must be licensed for everyone's free use or not licensed at all.

The precise terms and conditions for copying, distribution and modification follow.

#### TERMS AND CONDITIONS FOR COPYING, DISTRIBUTION AND MODIFICATION

0. This License applies to any program or other work which contains a notice placed by the copyright holder saying it may be distributed under the terms of this General Public License. The "Program", below, refers to any such program or work, and a "work based on the Program" means either the Program or any derivative work under copyright law: that is to say, a work containing the Program or a portion of it, either verbatim or with modifications and/or translated into another language. (Hereinafter, translation is included without limitation in the term "modification".) Each licensee is addressed as "you".

Activities other than copying, distribution and modification are not covered by this License; they are outside its scope. The act of running the Program is not restricted, and the output from the Program is covered only if its contents constitute a work based on the Program (independent of having been made by running the Program). Whether that is true depends on what the Program does.

1. You may copy and distribute verbatim copies of the Program's source code as you receive it, in any medium, provided that you conspicuously and appropriately publish on each copy an appropriate copyright notice and disclaimer of warranty; keep intact all the notices that refer to this License and to the absence of any warranty; and give any other recipients of the Program a copy of this License along with the Program.

You may charge a fee for the physical act of transferring a copy, and you may at your option offer warranty protection in exchange for a fee.

2. You may modify your copy or copies of the Program or any portion of it, thus forming a work based on the Program, and copy and distribute such modifications or work under the terms of Section 1 above, provided that you also meet all of these conditions:

- a) You must cause the modified files to carry prominent notices stating that you changed the files and the date of any change.
- b) You must cause any work that you distribute or publish, that in whole or in part contains or is derived from the Program or any part thereof, to be licensed as a whole at no charge to all third parties under the terms of this License.
- c) If the modified program normally reads commands interactively when run, you must cause it, when started running for such interactive use in the most ordinary way, to print or display an announcement including an appropriate copyright notice and a notice that there is no warranty (or else, saying that you provide a warranty) and that users may redistribute the program under these conditions, and telling the user how to view a copy of this License. (Exception: if the Program itself is interactive but does not normally print such an announcement, your work based on the Program is not required to print an announcement.)

These requirements apply to the modified work as a whole. If identifiable sections of that work are not derived from the Program, and can be reasonably considered independent and separate works in themselves, then this License, and its terms, do not apply to those sections when you distribute them as separate works. But when you distribute the same sections as part of a whole which is a work based on the Program, the distribution of the whole must be on the terms of this License, whose permissions for other licensees extend to the entire whole, and thus to each and every part regardless of who wrote it.

Thus, it is not the intent of this section to claim rights or contest your rights to work written entirely by you; rather, the intent is to exercise the right to control the distribution of derivative or collective works based on the Program.

In addition, mere aggregation of another work not based on the Program with the Program (or with a work based on the Program) on a volume of a storage or distribution medium does not bring the other work under the scope of this License.

3. You may copy and distribute the Program (or a work based on it, under Section 2) in object code or executable form under the terms of Sections 1 and 2 above provided that you also do one of the following:

- a) Accompany it with the complete corresponding machine-readable source code, which must be distributed under the terms of Sections 1 and 2 above on a medium customarily used for software interchange; or,
- b) Accompany it with a written offer, valid for at least three years, to give any third party, for a charge no more than your cost of physically performing source distribution, a complete machine-readable copy of the corresponding source code, to be distributed under the terms of Sections 1 and 2 above on a medium customarily used for software interchange; or,
- c) Accompany it with the information you received as to the offer to distribute corresponding source code. (This alternative is allowed only for noncommercial distribution and only if you received the program in object code or executable form with such an offer, in accord with Subsection b above.)

The source code for a work means the preferred form of the work for making modifications to it. For an executable work, complete source code means all the source code for all modules it contains, plus any associated interface definition files, plus the scripts used to control compilation and installation of the executable. However, as a special exception, the source code distributed need not include anything that is normally distributed (in either source or binary form) with the major components (compiler, kernel, and so on) of the operating system on which the executable runs, unless that component itself accompanies the executable.

If distribution of executable or object code is made by offering access to copy from a designated place, then offering equivalent access to copy the source code from the same place counts as distribution of the source code, even though third parties are not compelled to copy the source along with the object code.

4. You may not copy, modify, sublicense, or distribute the Program except as expressly provided under this License. Any attempt otherwise to copy, modify, sublicense or distribute the Program is void, and will automatically terminate your rights under this License. However, parties who have received copies, or rights, from you under this License will not have their licenses terminated so long as such parties remain in full compliance.

5. You are not required to accept this License, since you have not signed it. However, nothing else grants you permission to modify or distribute the Program or its derivative works. These actions are prohibited by law if you do not accept this License. Therefore, by modifying or distributing the Program (or any work based on the Program), you indicate your acceptance of this License to do so, and all its terms and conditions for copying, distributing or modifying the Program or works based on it.

6. Each time you redistribute the Program (or any work based on the Program), the recipient automatically receives a license from the original licensor to copy, distribute or modify the Program subject to these terms and conditions. You may not impose any further restrictions on the recipients' exercise of the rights granted herein. You are not responsible for enforcing compliance by third parties to this License.

7. If, as a consequence of a court judgment or allegation of patent infringement or for any other reason (not limited to patent issues), conditions are imposed on you (whether by court order, agreement or otherwise) that contradict the conditions of this License, they do not excuse you from the conditions of this License. If you cannot distribute so as to satisfy simultaneously your obligations under this License and any other pertinent obligations, then as a consequence you may not distribute the Program at all. For example, if a patent license would not permit royalty-free redistribution of the Program by all those who receive copies directly or indirectly through you, then the only way you could satisfy both it and this License would be to refrain entirely from distribution of the Program.

If any portion of this section is held invalid or unenforceable under any particular circumstance, the balance of the section is intended to apply and the section as a whole is intended to apply in other circumstances.

It is not the purpose of this section to induce you to infringe any patents or other property right claims or to contest validity of any such claims; this section has the sole purpose of protecting the integrity of the free software distribution system, which is implemented by public license practices. Many people have made generous contributions to the wide range of software distributed through that system in reliance on consistent application of that system; it is up to the author/donor to decide if he or she is willing to distribute software through any other system and a licensee cannot impose that choice.

This section is intended to make thoroughly clear what is believed to be a consequence of the rest of this License.

8. If the distribution and/or use of the Program is restricted in certain countries either by patents or by copyrighted interfaces, the original copyright holder who places the Program under this License may add an explicit geographical distribution limitation excluding those countries, so that distribution is permitted only in or among countries not thus excluded. In such case, this License incorporates the limitation as if written in the body of this License.

9. The Free Software Foundation may publish revised and/or new versions of the General Public License from time to time. Such new versions will be similar in spirit to the present version, but may differ in detail to address new problems or concerns.

Each version is given a distinguishing version number. If the Program specifies a version number of this License which applies to it and "any later version", you have the option of following the terms and conditions either of that version or of any later version published by the Free Software Foundation. If the Program does not specify a version number of this License, you may choose any version ever published by the Free Software Foundation.

10. If you wish to incorporate parts of the Program into other free programs whose distribution conditions are different, write to the author to ask for permission. For software which is copyrighted by the Free Software Foundation, write to the Free Software Foundation; we sometimes make exceptions for this. Our decision will be guided by the two goals of preserving the free status of all derivatives of our free software and of promoting the sharing and reuse of software generally.

#### **NO WARRANTY**

11. BECAUSE THE PROGRAM IS LICENSED FREE OF CHARGE, THERE IS NO WARRANTY FOR THE PROGRAM, TO THE EXTENT PERMITTED BY APPLICABLE LAW. EXCEPT WHEN OTHERWISE STATED IN WRITING THE COPYRIGHT HOLDERS AND/OR OTHER PARTIES PROVIDE THE PROGRAM "AS IS'" WITHOUT WARRANTY OF ANY KIND, EITHER EXPRESSED OR IMPLIED, INCLUDING, BUT NOT LIMITED TO, THE IMPLIED WARRANTIES OF MERCHANTABILITY AND FITNESS FOR A PARTICULAR PURPOSE. THE ENTIRE RISK AS TO THE QUALITY AND PERFORMANCE OF THE PROGRAM IS WITH YOU. SHOULD THE PROGRAM PROVE DEFECTIVE, YOU ASSUME THE COST OF ALL NECESSARY SERVICING, REPAIR OR CORRECTION.

12. IN NO EVENT UNLESS REQUIRED BY APPLICABLE LAW OR AGREED TO IN WRITING WILL ANY COPYRIGHT HOLDER, OR ANY OTHER PARTY WHO MAY MODIFY AND/OR REDISTRIBUTE THE PROGRAM AS PERMITTED ABOVE, BE LIABLE TO YOU FOR DAMAGES, INCLUDING ANY GENERAL, SPECIAL, INCIDENTAL OR CONSEQUENTIAL DAMAGES ARISING OUT OF THE USE OR INABILITY TO USE THE PROGRAM (INCLUDING BUT NOT LIMITED TO LOSS OF DATA OR DATA BEING RENDERED INACCURATE OR LOSSES SUSTAINED BY YOU OR THIRD PARTIES OR A FAILURE OF THE PROGRAM TO OPERATE WITH ANY OTHER PROGRAMS), EVEN IF SUCH HOLDER OR OTHER PARTY HAS BEEN ADVISED OF THE POSSIBILITY OF SUCH DAMAGES.

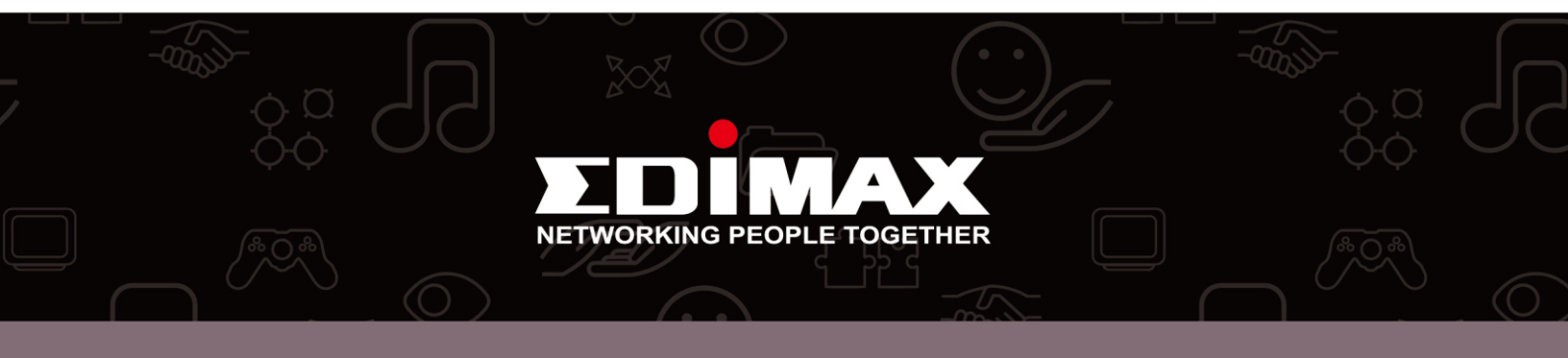